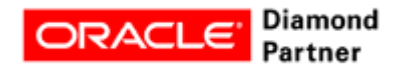

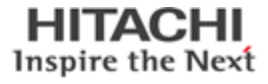

# WHITE PAPER

Protect Hitachi Unified Compute Platform and Oracle Database 12c using Hitachi Data Instance Director, Veritas NetBackup, and Hitachi Content Platform

Reference Architecture Guide

By Amol Bhoite

June 2018

# Feedback

Hitachi Vantara welcomes your feedback. Please share your thoughts by sending an email message to <u>SolutionLab@hitachivantara.com</u>. To assist the routing of this message, use the paper number in the subject and the title of this white paper in the text.

# **Revision History**

| Revision     | Changes                                                                                                    | Date          |
|--------------|----------------------------------------------------------------------------------------------------|---------------|
| AS-565-00    | Initial release                                                                                                    | December 2016 |
| AS-565-01    | Added automation shell script to take HDID Snapshot, mount snapshot to mount server, and RMAN backup to Hitachi Content Platform using Veritas NetBackup. | January 2017  |
| AS-565-02    | Added official product naming and details for Brocade switches.                                                                                           | May 2017      |
| MK-SL-072-00 | Updated branding to Hitachi Vantara                                                                                                    | June 8, 2018  |

# Table of Contents

| Solution Overview                                         | 2  |
|-----------------------------------------------------------|----|
| High-level Concepts                                       | 2  |
| Solution Benefits                                         | 3  |
| High Level Infrastructure                                 | 3  |
| Key Solution Components                                   | 5  |
| Hitachi Virtual Storage Platform G Series Family          | 6  |
| Hitachi Storage Virtualization Operating System           | 6  |
| Brocade Switches                                          | 7  |
| Hitachi Data Instance Director                            | 7  |
| Veritas NetBackup                                         | 7  |
| Hitachi Content Platform                                  | 7  |
| Red Hat Enterprise Linux                                  | 8  |
| Oracle Database With the Real Application Clusters Option | 8  |
| Solution Design                                           | 8  |
| Storage Architecture                                      | 9  |
| SAN Architecture                                          | 17 |
| Network Architecture                                      | 19 |
| Deploy the Solution                                       | 21 |
| Solution Execution                                        | 47 |
| Engineering Validation                                    | 63 |
| Test Methodology                                          | 63 |
| Test Results                                              | 65 |

# Protect Hitachi Unified Compute Platform and Oracle Database 12c using Hitachi Data Instance Director, Veritas NetBackup, and Hitachi Content Platform

# Reference Architecture Guide

Use this reference architecture guide to design a solution with Hitachi Data Instance Director (HDID) to protect Hitachi Unified Compute Platform for non-multitenant Oracle Database 12c with Oracle Real Application Clusters (RAC) in a single-site environment. This explains how to use Veritas NetBackup to backup a snapshot of Hitachi Thin Image mount of Oracle Database 12c to Hitachi Content Platform (HCP) for intensive data protection, recovery, and retention.

This environment uses integrated servers, storage systems, and network with storage software in a converged solution for Oracle. It provides reliability, high availability, scalability, and performance while processing small-scale to large-scale OLTP workloads. The dedicated servers run Oracle Database 12c Release 1 with the Oracle Real Application Cluster option. The operating system is Red Hat Enterprise Linux 6.6.

This solution for your oracle environment uses Microsoft® Windows Server® 2012 R2 virtual machines (VM) to run the following in this solution:

- One Data Instance Director master node
- One Data Instance Director repository node
- One NetBackup master node

Validation of the best practices in this solution was with Oracle Database 12c, Hitachi Virtual Storage Platform G600 (VSP G600), Veritas NetBackup 7.7.3, and Hitachi Content Platform. However, this solution works for all storage systems and Oracle versions supported by the following:

- Hitachi Data Instance Director
- Hitachi Content Platform
- Veritas NetBackup (specific versions)

This document is for the following audience:

- Database administrators
- Storage administrators
- Backup administrators
- IT professionals with the responsibility of backing up, restoring and recovering, or disaster database recovery of an Oracle Database solution

To use this best practice guide, you need familiarity with the following:

- Storage area networks
- Hitachi Content Platform
- Hitachi Data Instance Director
- Hitachi Thin Image
- Veritas NetBackup
- Oracle Database administration
- Oracle Database 12c Release 1 with the Oracle RAC option
- Red Hat Enterprise Linux

**Note** — These practices were developed in a lab environment. Many things affect production environments beyond prediction or duplication in a lab environment. Follow recommended practice by conducting proof-of-concept testing for acceptable results before implementing this solution in your production environment. Test the implementation in a non-production, isolated test environment that otherwise matches your production environment.

# **Solution Overview**

This solution describes Hitachi Unified Compute Platform for Oracle Database protection solution to do the following:

- Perform an Oracle Database 12c backup with Hitachi Thin Image snapshot, and perform a backup mount on the proxy server using Hitachi Data Instance Director.
- Perform an Oracle Database 12c restore, and recovery operations using Hitachi Data Instance Director.
- Perform an Oracle Database 12c backup from a proxy server to Hitachi Content Platform using Veritas NetBackup.
- Perform a restore and recovery operations on the application or production host from Hitachi Content Platform storage using Veritas NetBackup.

# **High-level Concepts**

These are the high-level concepts covered by this reference architecture:

- Backup Oracle database with scheduled snapshot and mount Hitachi thin image snapshot on the proxy server using Hitachi Data Instance Director.
- Backup Hitachi Thin image mounted snapshot from proxy server to Hitachi Content Platform using Veritas NetBackup.
- Perform restore and recovery of an Oracle database using Hitachi Data Instance Director REVERT operation and recover Oracle database with manual steps.
- Perform restore and recovery of an Oracle database from Hitachi Content Platform through Veritas NetBackup directly to application or production host.

# **Solution Benefits**

These are the benefits of using this solution:

- Protect Oracle database against disasters.
- Perform disaster recovery and operational recovery on the primary site with zero RPO for a server failure.
- Create frequent or temporary backups of the data without affecting the primary server.
- Back up data that is too large to complete in the allocated time.
- Prevent data loss or data integrity issues.
- To reduce load on the production server, use a proxy server for Oracle database movement.
- Enable IT organizations and cloud service providers to store, share, synchronize, protect, preserve, analyze and retrieve file data from a single system. Address future data change and growth.

#### **High Level Infrastructure**

Figure 1 on page 4 shows the high-level infrastructure for this solution.

# Server Blade Chassis

HDID Master Node, HDID Repository Node, NetBackup Master Server

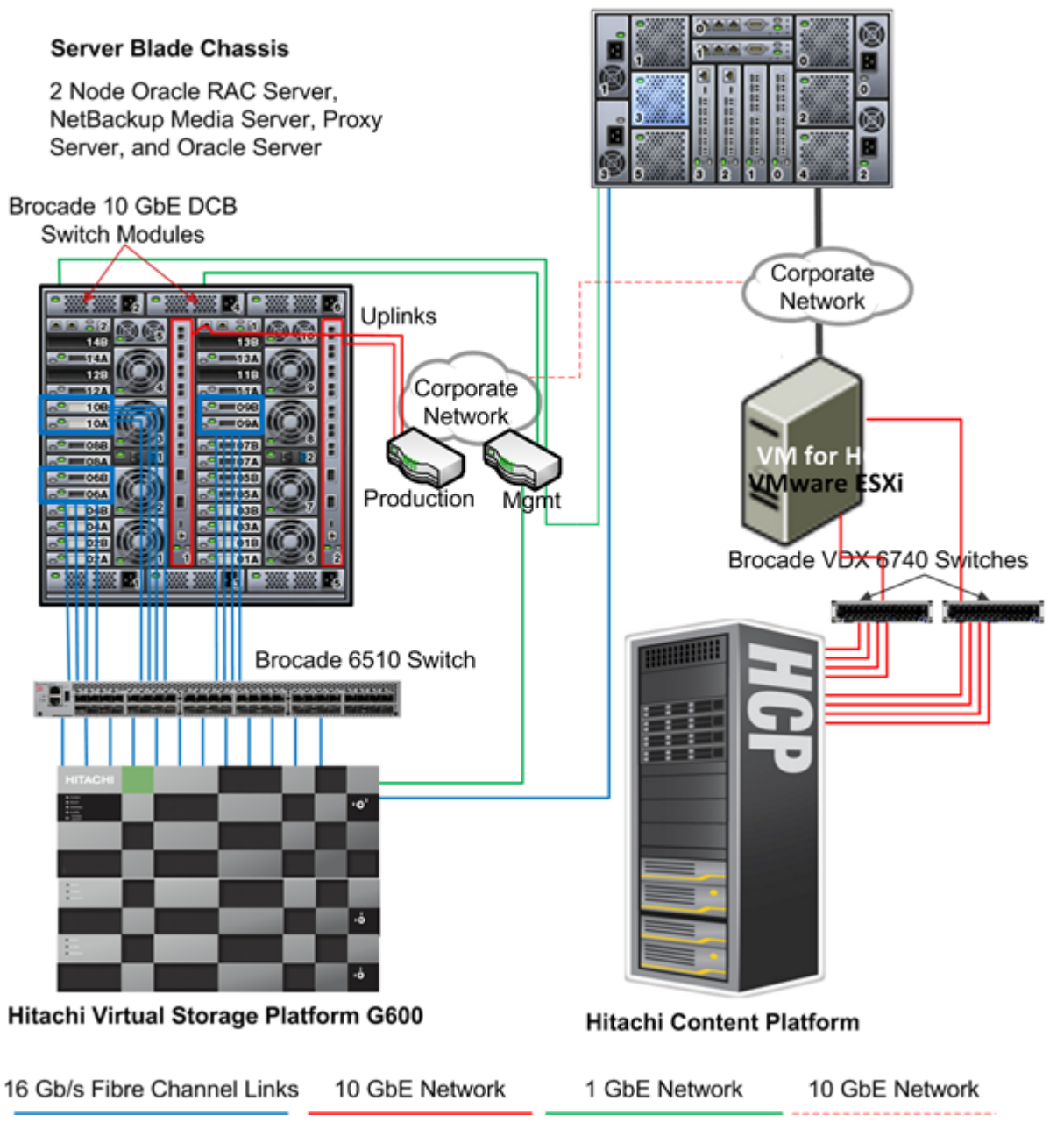

# **Key Solution Components**

The key solution components for this solution are in Table 1, "Hardware Components," on page 5 and Table 2, "Software Components," on page 6.

# TABLE 1. HARDWARE COMPONENTS

| Hardware                                               | Detailed Description                                                                                                    | Version        | Quantity |
|--------------------------------------------------------|----------------------------------------------------------------------------------------------------|----------------|----------|
| Hitachi Virtual Storage<br>Platform G600               | <ul> <li>2 controllers</li> <li>8 × 16 Gb/s Fibre Channel ports per controller</li> <li>16 backend SAS ports</li> <li>256 GB cache memory</li> <li>64 × 1.2 TB 10k RPM SAS hard disk drives<br/>(HDD)</li> <li>16 × 1.6 TB flash memory drives (FMD)</li> </ul>              | 83-01-03-40/00 | 1        |
| Virtual machines running<br>on virtualization platform | <ul> <li>3 virtual machine running Microsoft® Windows<br/>Server® 2012 (x86_64) for Hitachi Data Instance<br/>Director</li> <li>2 vCPU</li> <li>8 GB RAM</li> <li>1 virtual machine running Microsoft Windows<br/>Server 2012 for Veritas NetBackup master server</li> </ul> |                | 1        |
| Server for Hitachi<br>Content Platform access<br>node  | <ul> <li>Server runs VMware ESXi 6.0 to host a virtual machine</li> <li>1 virtual machine for Hitachi Content Platform storage access node</li> <li>16 vCPU</li> <li>64 GB RAM</li> </ul>                                                                                    | 7.2.2.6        | 1        |
| Hitachi Content Platform<br>storage node               | <ul> <li>2 half system nodes</li> <li>6 TB HDD, with a total of 168 TB per node</li> <li>10 GbE Ethernet SFP+ SR Optical</li> <li>4 × 1GbE Management port</li> </ul>                                                                                                    | 2.1.0.11       | 1        |
| Brocade 6510 switch                                    | 48 port Fibre Channel 16 Gb/s switch                                                                                                    | 7.4.1b         | 1        |
| Brocade VDX 6740                                       | 48 port 10 GbE switch                                                                                                    | 5.0.1d         | 2        |

# TABLE 2. SOFTWARE COMPONENTS

| Software                                             | Version                    | Function                                                       |
|------------------------------------------------------|----------------------------|----------------------------------------------------------------|
| Hitachi Storage Navigator                            | N/A                        | Storage management suite                                       |
| Hitachi Command Suite                                | 8                          | Storage management suite                                       |
| Hitachi Data Instance Director                       | 5.3                        | Data protection software                                       |
| Microsoft® Windows Server® 2012 R2                   | Enterprise                 | Microsoft host                                                 |
| Microsoft Windows Server 2012 R2                     | Standard                   | Virtual machines                                               |
| Red Hat Enterprise Linux                             | 6.6                        | Operating system for Oracle RAC                                |
| Oracle ASM                                           | 12c Release 1 (12.1.0.2.0) | Oracle ASM                                                     |
| Oracle Database                                      | 12c Release 1 (12.1.0.2.0) | Oracle Database system                                         |
| Hitachi Dynamic Provisioning                         | VSP G600                   | Storage license                                                |
| Hitachi Thin Image                                   | VSP G600                   | Storage license                                                |
| Veritas NetBackup Master Server                      | 7.7.3                      | Master Server                                                  |
| Veritas NetBackup Media Server                       | 7.7.3                      | Media Server                                                   |
| Veritas NetBackup Client                             | 7.7.3                      | Client                                                         |
| Hitachi Content Platform — Virtual<br>Machine System | 7.2.2.6                    | Virtual machine with Content Platform installed and configured |
| Hitachi Content Platform                             | S10 - 7.2.2                | Long term storage                                              |

# Hitachi Virtual Storage Platform G Series Family

The <u>Hitachi Virtual Storage Platform G series family</u> enables the seamless automation of the data center. It has a broad range of efficiency technologies that deliver maximum value while making ongoing costs more predictable. You can focus on strategic projects and to consolidate more workloads while using a wide range of media choices.

The benefits start with Hitachi Storage Virtualization Operating System RF. This includes an all new enhanced software stack that offers up to three times greater performance than our previous midrange models, even as data scales to petabytes.

Virtual Storage Platform G series offers support for containers to accelerate cloud-native application development. Provision storage in seconds, and provide persistent data availability, all the while being orchestrated by industry leading container platforms. Moved these workloads into an enterprise production environment seamlessly, saving money while reducing support and management costs.

This solution uses Virtual Storage Platform G600, which supports Oracle Real Application Clusters.

# Hitachi Storage Virtualization Operating System

<u>Hitachi Storage Virtualization Operating System</u> (SVOS) spans and integrates multiple platforms. It integrates storage system software to provide system element management and advanced storage system functions. Used across multiple platforms, Storage Virtualization Operating System includes storage virtualization, thin provisioning, storage service level controls, dynamic provisioning, and performance instrumentation.

Storage Virtualization Operating System includes standards-based management software on a Hitachi Command Suite (HCS) base. This provides storage configuration and control capabilities for you.

Storage Virtualization Operating System uses Hitachi Dynamic Provisioning (HDP) to provide wide striping and thin provisioning. Dynamic Provisioning provides one or more wide-striping pools across many RAID groups. Each pool has one or more dynamic provisioning virtual volumes (DP-VOLs) without initially allocating any physical space. Deploying Dynamic Provisioning avoids the routine issue of hot spots that occur on logical devices (LDEVs).

To enable essential management and optimization functions, this solution uses Hitachi Storage Navigator, a part of Storage Virtualization Operating System. Storage Navigator runs on most browsers. A command line interface is available.

Hitachi Vantara recommends the use of multiple dedicated dynamic provisioning pools for different types of Oracle data. This avoids intermixing different types of data I/O, which benefits performance during peak database operations.

# **Brocade Switches**

Brocade Switches Brocade and Hitachi Vantara partner to deliver storage networking and data center solutions. These solutions reduce complexity and cost, as well as enable virtualization and cloud computing to increase business agility.

The solution uses the following Brocade products:

- Brocade 6510, a 48 port Fibre Channel 16 Gb/s switch
- Brocade VDX 6740, a 48 port 10 GbE switch

# Hitachi Data Instance Director

Hitachi Data Instance Director provides a modern, holistic approach to data protection, recovery, and retention.

Data Instance Director has a unique work flow-based policy engine, presented in a white board-style user interface. It helps you to map copy data management processes to business priorities. Data Instance Director includes a wide range of fully integrated storage-based and host-based incremental-forever data capture capabilities. These can be combined into complex workflows to automate and simplify copy data management.

# Veritas NetBackup

<u>Veritas NetBackup</u> supports a variety of platforms, which include Microsoft® Windows®, UNIX, and Linux systems. NetBackup includes the following server and the client software:

- The master server manages backups, archives, and restores. The master server is responsible for media and device selection for NetBackup. Typically, the master server contains the NetBackup catalog. The catalog contains the internal databases that contain the information about NetBackup backups and configuration.
- Media servers provide additional storage by allowing NetBackup to use attached storage devices. Media servers can also increase performance by disturbing the network load. Media servers can be referred to as device hosts.
- Client software resides on the computers that contain data to back up. Servers also contain client software, and can be backed up.

NetBackup accommodates multiple servers that work together under the administrative control of one NetBackup master server. This combination of managed and unmanaged services let you build, deploy, and manage applications any way you like.

# Hitachi Content Platform

<u>Hitachi Content Platform</u> (HCP) provides distributed object storage for advanced unstructured data storage management. This helps you address challenges of ever-growing volumes of unstructured file storage. Divide a single Content Platform into multiple virtual object stores, secure access to each store, and uniquely configure each store for a particular workload. Eliminate storage silos using Content Platform with a single object storage infrastructure. This supports a wide range of data types, applications, and users with different service level needs in enterprise and cloud environments.

Hitachi Content Platform archives fixed content to provide the following:

- Ensure content integrity, authenticity, security, completeness, and accessibility over the long term, in accordance with relevant laws and regulations.
- Offer fast, online access to content.
- Allow integrated searching and indexing of the archive, including search of file contents.
- Support business continuity, data recovery, compliance search, and retention needs.
- Scale horizontally to support multiple applications and content types.
- Scales vertically to support continued data growth.

#### **Red Hat Enterprise Linux**

<u>Red Hat Enterprise Linux</u> delivers military-grade security, 99.999% uptime, support for business-critical workloads, and so much more. Ultimately, the platform helps you reallocate resources from maintaining the status quo to tackling new challenges.

# **Oracle Database With the Real Application Clusters Option**

<u>Oracle Database</u> has a multi-tenant architecture so you can consolidate many databases quickly and manage them as a cloud service. Oracle Database also includes in-memory data processing capabilities for analytical performance. Additional database innovations deliver efficiency, performance, security, and availability. Oracle Database comes in two editions: Enterprise Edition and Standard Edition 2.

<u>Oracle Real Application Clusters</u> (Oracle RAC) is a clustered version of Oracle Database. It is based on a comprehensive high-availability stack that can be used as the foundation of a database cloud system, as well as a shared infrastructure. This ensures high availability, scalability, and agility for any application.

# **Solution Design**

This describes the infrastructure to protect Hitachi Unified Compute Platform for Oracle Database 12c with the Real Application Cluster option using Hitachi Data Instance Director, Veritas NetBackup, and Hitachi Content Platform.

Specific infrastructure configuration includes the following:

#### Oracle RAC Servers

Configure two server nodes as an Oracle Real Application Cluster.

#### Proxy (mount) Server, NetBackup Media server, Oracle Server

Configure one Oracle RAC node as a proxy server (mount machine), which is also a NetBackup media server and Oracle server.

Storage System

Map LDEVs to each port that is presented to the server as LUNs.

# SAN Connection

Connect each 16 Gb/s Fibre Channel HBA port to the storage front-end ports through a switched SAN fabric.

#### Hitachi Data Instance Director nodes and Veritas NetBackup Master Server Virtual Machines

# Hitachi Data Instance Director Master Node

Install one Data Instance Director master node on the virtual machine.

### Hitachi Data Instance Director Repository Node

Install and configure one Data Instance Director repository node on the virtual machine.

#### Veritas NetBackup Master Server

Install and configure one Veritas NetBackup master server on the virtual machine.

#### Hitachi Content Platform Virtual Machine Access Node and Hitachi Content Platform Storage Node

#### Hitachi Content Platform Virtual Machine Storage Access Node

Configure one Hitachi Content Platform virtual machine to add, access Hitachi Content Platform storage nodes and to create a tenant configuration.

**Note** — Hitachi Vantara recommends configuring a VMware vSphere High Availability cluster for the Hitachi Content Platform virtual machine. A vSphere High Availability cluster lets a collection of VMware ESXi hosts work together to optimize their levels of availability.

# Hitachi Content Platform Storage Node

Install and configure two Hitachi Content Platform storage nodes, and add these to the Hitachi Content Platform virtual machine.

# **Storage Architecture**

This describes the storage architecture for this solution. It takes into consideration Hitachi Vantara and Oracle recommended practices for the deployment of database storage design.

# Storage Configuration

Create the following storage pools using Hitachi Dynamic Provisioning on Hitachi Virtual Storage Platform G600, as shown in Figure 2 on page 10:

- Operating system pool using two HDD groups configured as RAID-5 (3D+1P)
- Dynamic tiering pool with 30 virtual volumes (VVols) using four FMD groups using Hitachi Accelerated Flash configured as RAID-10 (2D+2D)
- Dynamic provisioning pool with 24 VVols using three HDD groups configured as RAID-6 (6D+2P)
- Hitachi Thin Image (HTI) pool using four HDD groups configured as RAID-6 (6D+2P)

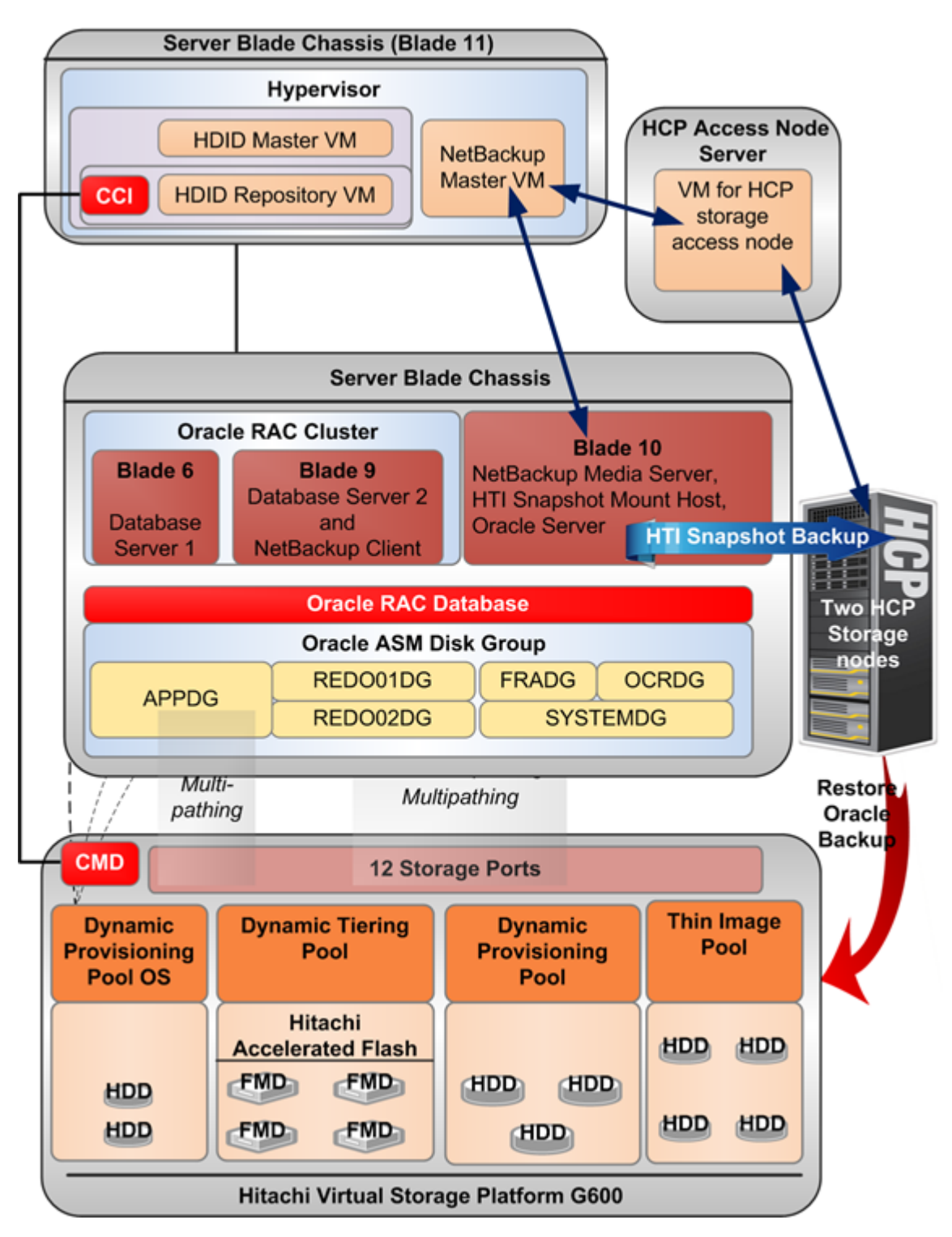

# Environment Diagram

Figure 3 shows environment diagram of Hitachi Unified Compute Platform for Oracle Database 12c protection solution using Hitachi Data Instance Director, Veritas NetBackup, and Hitachi Content Platform (HCP) using Hitachi Thin Image (HTI) snapshots.

# Figure 3

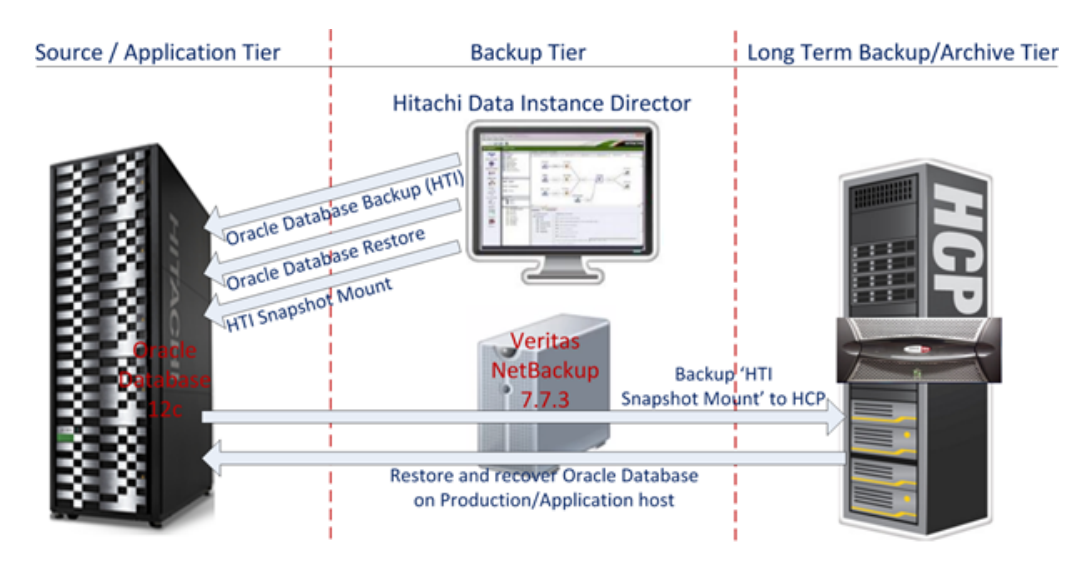

Table 3 shows the storage pool configuration used for this solution.

# TABLE 3. STORAGE POOL CONFIGURATION

| Pool ID             | hdid-os-sas-pool-01         | hdid-ora-fmd-pool-01               | hdid-ora-sas-pool-01        | hdid-ti-sas-pool-01         |
|---------------------|-----------------------------|------------------------------------|-----------------------------|-----------------------------|
| Pool Type           | Dynamic<br>Provisioning     | Dynamic<br>Provisioning            | Dynamic<br>Provisioning     | Thin Image<br>Provisioning  |
| RAID Group          | 3-1 – 3-2                   | 4-1 – 4-4                          | 5-1 – 5-3                   | 6-1 – 6-4                   |
| RAID Level          | RAID-5 (3D+1P)              | RAID-10 (2D+2D)                    | RAID-6 (6D+2P)              | RAID-6 (6D+2P)              |
| Drive Type          | 1.2 TB 10k RPM<br>SAS Drive | 1.6 TB Flash Module<br>Drive (FMD) | 1.2 TB 10k RPM SAS<br>Drive | 1.2 TB 10k RPM SAS<br>Drive |
| Number of<br>Drives | 8                           | 16                                 | 24                          | 32                          |
| Pool<br>Capacity    | 9.6 TB                      | 12.8 TB                            | 21.6TB                      | 28.8 TB                     |

Table 4, "Storage Pool Configuration," shows the logical storage configuration used in this solution. Table 5, "520H B4 Server Blade Specifications on Hitachi Compute 2500," shows the server blade specifications used on Hitachi Compute Blade 2500. Table 6, "520H B4 Server Blade Specifications on Hitachi Compute Blade 500," shows the server blade specifications used on Hitachi Compute Blade 500.

| Pool ID            | hdid-os-sas-pool-01    | hdid-ora-fmd-pool-01                                                                  | hdid-ora-sas-pool-01                                                                                                  | hdid-ti-sas-pool-<br>01                  |
|--------------------|------------------------|---------------------------------------------------------------------------------------|----------------------------------------------------------------------------------------------------|------------------------------------------|
| Number of<br>VVols | 3                      | 30                                                                                    | 24                                                                                                    | N/A                                      |
| VVol Size          | 200GB                  | 400GB                                                                                 | 200GB                                                                                                    | N/A                                      |
| Purpose            | Operating System       | Oracle <ul> <li>OLTP <ul> <li>Application</li> <li>Tablespaces</li> </ul> </li> </ul> | Oracle<br>System<br>Sysaux<br>Undo<br>Temp<br>Redo Logs<br>Parameter file<br>Password file<br>Oracle Cluster Registry | Hitachi Thin<br>Image snapshot<br>images |
| Storage            | 1A, 2A, 1B, 2B, 1C, 20 | <br>C, 1D, 2D, 3C, 4C, 3D,                                                            | 4D                                                                                                    | 1A, 2A                                   |
| Port               |                        |                                                                                       |                                                                                                    |                                          |

# TABLE 4. STORAGE POOL CONFIGURATION

# TABLE 5. 520H B4 SERVER BLADE SPECIFICATIONS ON HITACHI COMPUTE 2500

| Server | Form Size       | Server Name        | Role                                                        | CPU<br>Core | RAM    | Blade |
|--------|-----------------|--------------------|-------------------------------------------------------------|-------------|--------|-------|
| Node1  | Half-Width size | hdid-hcp-oracle-01 | Oracle RAC node                                             | 16          | 256 GB | 6     |
| Node2  | Half-Width size | hdid-hcp-oracle-02 | Oracle RAC node                                             | 16          | 256 GB | 9     |
| Node3  | Half-Width size | hdid-mount-host    | Mount host, Veritas NetBackup media server, and Oracle host | 16          | 256 GB | 10    |

# TABLE 6. 520H B4 SERVER BLADE SPECIFICATIONS ON HITACHI COMPUTE BLADE 500

| Form Size       | Server Name | Role                                                                                           | CPU Core | RAM    |
|-----------------|-------------|------------------------------------------------------------------------------------------------|----------|--------|
| Half-Width size | HV01        | Hosts for Hitachi Data Instance Director virtual machines and NetBackup Master virtual machine | 24       | 384 GB |

Figure 4 shows the infrastructure for the 2-socket server used in this solution.

# Figure 4

#### Server Blade Chassis

|                         | 2*                                 |
|-------------------------|------------------------------------|
| 15                      |                                    |
| 13                      |                                    |
| 11                      |                                    |
| Oracle RAC P Node 2 = = | Proxy Server for<br>10 HTI Mount - |
| z _ [                   | 8                                  |
| • <del>   = =</del> • • | Oracle RAC<br>Node 1               |
| • · · · ·               | 4                                  |
|                         | 2                                  |
|                         |                                    |

# Front View

# Database Layout

The database layout design uses recommended practices for Hitachi Data Instance Director for use with Oracle Database 12c. Configuration details in this document are for the tested environment. However, your production environment may vary.

Table 7, "Oracle RAC ASM Disk Group and Oracle Database File Structure," on page 14 provides the recommended files system and database file structure for a Hitachi Data Instance Director environment to protect Hitachi Unified Compute Platform for Oracle Database 12c. The descriptions of the Oracle RAC ASM disk groups, the Oracle Database, and the Oracle node ASM disk groups (proxy server) file structure follow the table.

**Note** — For recommendations concerning Oracle file location prior to Hitachi Data Instance Director backup and Data Instance Director block storage requirements, and restrictions or limitations with your environment, refer to *Hitachi Data Instance Director User Guide* or <u>Protecting Oracle12c with Hitachi Data Instance Director in a Single Site Best Practice Guide</u> (AS-431-00 or later, PDF).

# TABLE 7. ORACLE RAC ASM DISK GROUP AND ORACLE DATABASE FILE STRUCTURE

| Database Files                              | OCRDG<br>Disk Group | REDO01<br>Disk Group | REDO02<br>Disk Group | FRADG<br>Disk Group | DATADG<br>Disk Group | APPDG<br>Disk Group |
|---------------------------------------------|---------------------|----------------------|----------------------|---------------------|----------------------|---------------------|
| Oracle Cluster Registry and<br>Voting Disks | Х                   |                      |                      |                     |                      |                     |
| Parameter file                              |                     |                      |                      |                     | Х                    |                     |
| Password file                               |                     |                      |                      |                     | Х                    |                     |
| Control files                               |                     |                      |                      | Х                   |                      |                     |
| Redo log file                               |                     | Х                    | Х                    |                     |                      |                     |
| Archive log files                           |                     |                      |                      | х                   |                      |                     |
| System data files                           |                     |                      |                      |                     | Х                    |                     |
| Application small and big data files        |                     |                      |                      |                     |                      | Х                   |

This is the Oracle RAC ASM disk groups and Oracle Database file structure description:

- **OCRDG** Disk group contains Oracle Clusterware and Oracle RAC database configuration information.
- **REDO01** Disk group contains redo log group 1.
- RED002 Disk group contains redo log group 2.
- **FRADG** Disk group contains archived redo logs and flashback logs. It also contains a control file.
- DATADG Disk group contains system data files that are created during database creation with Oracle Database Configuration Assistant utility. Disk group also contains an Oracle parameter file (spfile), which is a shared file between two oracle RAC nodes. Disk group also contains the Oracle password file.
- **APPDG** Disk group contains application data files including small and big tablespaces.

This is the Oracle node ASM disk groups (proxy server) description:

• **OCRDG** — Disk group contains Oracle Clusterware and Oracle RAC database configuration information.

Table 8 shows LUNs, operating system disks, and Oracle ASM disk mappings for Oracle Database.

| TABLE 8. LUNS, O | PERATING SYSTEM DISKS, | AND ORACLE ASM DISK MAPPINGS |
|------------------|------------------------|------------------------------|
|------------------|------------------------|------------------------------|

| LDEVs                  | LUN     | Pool                                     | Operating<br>System<br>Device                               | ASM Disk                        | ASMDG    | Purpose                                                                                                    |
|------------------------|---------|------------------------------------------|-------------------------------------------------------------|---------------------------------|----------|----------------------------------------------------------------------------------------------------|
| 0:02:10                | 0       | ora-boot-db-1                            | /dev/sda1                                                   | N/A                             | N/A      | Operating system and<br>Oracle software binaries<br>for the first Oracle<br>database server in a two-<br>node Oracle RAC<br>Database  |
| 0:02:11                | 0       | ora-boot-db-2                            | /dev/sda1                                                   | N/A                             | N/A      | Operating system and<br>Oracle software binaries<br>for the second Oracle<br>database server in a two-<br>node Oracle RAC<br>Database |
| 0:02:12 -<br>0:02:16   | 1 - 5   | ora-data-1 -<br>ora-data-5               | /dev/sdb - /<br>dev/sdf                                     | OCR_0000 -<br>OCR_004           | OCR      | Oracle Cluster Registry<br>and Voting Disk                                                                                            |
| 0:02:17                | 6       | ora-data-6                               | /dev/sdg1                                                   | REDODG01_0000                   | REDODG01 | Online REDO log group                                                                                                    |
| 0:02:18                | 7       | ora-data-7                               | /dev/sdh1                                                   | REDODG02_0000                   | REDODG02 | Online REDO log group                                                                                                    |
| 00:02:1F -<br>00:02:2C | 14 - 24 | ora-data-14 -<br>ora-data-27             | /dev/sdo1 - /<br>dev/sdz1                                   | FRADG_0000 -<br>FRADG_0011      | FRADG    | Flash Recovery Area                                                                                                    |
| 0:02:19 -<br>00:02:2C  | 8 - 13  | ora-data-8 -<br>ora-data-13              | /dev/sdi1 - /<br>dev/sdn1                                   | DATADG_0000 -<br>DATADG_0005    | DATADG   | Sys<br>Sysaux<br>Undo<br>Temp                                                                                                    |
| 0:01:12 -<br>00:01:2D  | 30-57   | ora-fm-data-<br>03 - ora-fmd-<br>data-32 | /dev/sdae1 - /<br>dev/sdaz1,<br>/dev/sdba1 - /<br>dev/sdbf1 | DATAFMD_0000 -<br>DATAFMD_00029 | APPDG    | Application Data                                                                                                    |

# TABLE 8. LUNS, OPERATING SYSTEM DISKS, AND ORACLE ASM DISK MAPPINGS (CONTINUED)

| LDEVs   | LUN | Pool                                         | Operating<br>Svstem<br>Device | ASM Disk              | ASMDG | Purpose                                                                                                    |
|---------|-----|----------------------------------------------|-------------------------------|-----------------------|-------|----------------------------------------------------------------------------------------------------|
| 0:00:21 | 0   | ora-boot-db-2                                | /dev/sda1                     | N/A                   | N/A   | Operating system and<br>Oracle software binaries<br>for the One node Oracle<br>RAC which is also a Proxy<br>node for a Hitachi Thin<br>Image mount operation |
| 0:00:22 | 1   | ora-ocr-proxy-<br>1 -<br>ora-ocr-proxy-<br>5 | /dev/sdb                      | OCR_0000 -<br>OCR_004 | OCR   | Oracle Cluster Registry<br>and Voting Disk                                                                                                    |

Table 9, "Oracle Configuration," on page 16 shows the Oracle ASM configuration. Table 10, "Oracle ASM LUN Count," on page 16 shows LUN count for the Oracle RAC database.

# TABLE 9. ORACLE CONFIGURATION

| Environment       | Set to This                      |
|-------------------|----------------------------------|
| RAC configuration | Yes                              |
| ASM               | Yes - Oracle 2 Node RAC Database |

# TABLE 10. ORACLE ASM LUN COUNT

| ASM File<br>Group | LUN Count for a Two Node Oracle RAC | LUN Count for a One Node Oracle<br>RAC for Hitachi Thin Image, Proxy<br>Server, and NetBackup Media<br>Server |
|-------------------|-------------------------------------|----------------------------------------------------------------------------------------------------|
| OCRDG             | 5                                   | 5                                                                                                    |
| DATADG            | 10                                  | N/A                                                                                                    |
| APPDG             | 30                                  |                                                                                                    |
| REDO1DG           | 1                                   |                                                                                                    |
| REDO2DG           | 1                                   |                                                                                                    |
| FRADG             | 12                                  |                                                                                                    |

Table 11 shows Oracle Database parameters used in Oracle RAC 2-node database configuration.

# TABLE 11. ORACLE DATABASE PARAMETERS

| Set This              | To This   |
|-----------------------|-----------|
| SGA_TARGET            | 75 GB     |
| PGA_AGGREGATE_TARGET  | 25 GB     |
| DB_CACHE_SIZE         | 16 GB     |
| DB_KEEP_CACHE_SIZE    | 16 GB     |
| DB_RECYCLE_CACHE_SIZE | 16 GB     |
| LOG_BUFFER            | 255066112 |
| USE_LARGE_PAGES       | TRUE      |
| FILESYSTEMIO_OPTIONS  | SETALL    |

# **SAN Architecture**

Map the provisioned LDEVs to multiple ports on Hitachi Virtual Storage Platform G600 (VSP G600). These LDEV port assignments provide multiple paths to the storage system from the host for high availability.

On Virtual Storage Platform G600, use four SAN switch connections for the Oracle host HBA to the storage port.

This provides a four-path connection for all LUNs mapped to each of the database servers in the Oracle RAC database.

Table 12, "SAN HBA Connection Configuration to Hitachi Virtual Storage Platform G600," on page 18 and Table 13, "Hitachi Content Platform Connection to Network Switch," on page 18 show details of the Fibre Channel switch connect configuration on the Hitachi Virtual Storage Platform G600 ports.

**Note** — Although all ports for the Hitachi Content Platform nodes are connected to a single network switch, Hitachi Vantara recommends having two ports connected on one switch and two ports connected on the another switch on the Hitachi Content Platform node for high availability.

| Host               | НВА    | Storage Host Group    | Switch Zone                        | Storage<br>Port   |
|--------------------|--------|-----------------------|------------------------------------|-------------------|
| hdid-hcp-oracle-01 | HBA1-1 | CB2500_229_B6_HBA1_1  | CB2500_229_B6_HBA1_1_ASE_42_33_3C  | CL3-C             |
|                    | HBA1-2 | CB2500_229_B6_HBA1_2  | CB2500_229_B6_HBA1_2_ASE_42_33_4C  | CL4-C             |
|                    | HBA2-1 | CB2500_229_B6_HBA2_1  | CB2500_229_B6_HBA2_1_ASE_42_33_3D  | CL3-D             |
|                    | HBA2-2 | CB2500_229_B6_HBA2_2  | CB2500_229_B6_HBA2_2_ASE_42_33_4D  | CL4-D             |
| hdid-hcp-oracle-02 | HBA1-1 | CB2500_229_B9_HBA1_1  | CB2500_229_B9_HBA1_1_ASE_42_33_1C  | CL1-C             |
|                    | HBA1-2 | CB2500_229_B9_HBA1_2  | CB2500_229_B9_HBA1_2_ASE_42_33_2C  | CL2-C             |
|                    | HBA1-1 | CB2500_229_B9_HBA2_1  | CB2500_229_B9_HBA2_1_ASE_42_33_1D  | CL1-D             |
|                    | HBA1-2 | CB2500_229_B9_HBA2_2  | CB2500_229_B8_HBA2_2_ASE_42_33_2D  | CL2-D             |
| hdid-mount-host    | HBA1-1 | CB2500_229_B10_HBA1_1 | CB2500_229_B10_HBA1_1_ASE_42_33_1A | CL1-A             |
|                    | HBA1-2 | CB2500_229_B10_HBA1_2 | CB2500_229_B10_HBA1_2_ASE_42_33_2A | CL2-A             |
|                    | HBA2-1 | CB2500_229_B10_HBA2_1 | CB2500_229_B10_HBA2_1_ASE_42_33_1B | CL1-B             |
|                    | HBA2-2 | CB2500_229_B10_HBA2_2 | CB2500_229_B10_HBA2_2_ASE_42_33_2B | CL2-B             |
| Hypervisor         | HBA1_1 | CB500_11_HBA1_1       | CB500_11_HBA1_1_ASE_42_33_1A       | Command<br>Device |

# TABLE 12. SAN HBA CONNECTION CONFIGURATION TO HITACHI VIRTUAL STORAGE PLATFORM G600

# TABLE 13. HITACHI CONTENT PLATFORM CONNECTION TO NETWORK SWITCH

| Storage                        | Hitachi Content<br>Platform port | Switch           | Switch Port |
|--------------------------------|----------------------------------|------------------|-------------|
| Hitachi Content Platform Node1 | Port 1                           | Brocade VDX 6740 | 7           |
|                                | Port 2                           |                  | 11          |
|                                | Port 3                           |                  | 12          |
|                                | Port 4                           |                  | 21          |
| Hitachi Content Platform Node2 | Port 5                           | Brocade VDX 6740 | 7           |
|                                | Port 6                           |                  | 11          |
|                                | Port 7                           |                  | 12          |
|                                | Port 8                           |                  | 21          |

# **Network Architecture**

This architecture requires the following separate networks:

- Private Network (also called cluster interconnect) This network must be scalable. In addition, it must meet the low latency needs of the network traffic generated by the cache synchronization of Oracle Real Application Clusters and inter-node communication among the nodes in the cluster.
- Public Network This network provides client connections to the applications and Oracle Real Application Clusters.

Hitachi Vantara recommends using pairs of 10 Gb/s NICs for the cluster interconnect network and public network.

Each server blade in this reference architecture has a quad port 10 Gb/s onboard NIC. The NIC ports have interconnected links to the two internal 10 Gb/s Ethernet switches in the chassis.

Observe these points when configuring private and public networks in your Oracle Real Application Cluster environment:

- For each server in the clusterware configuration, use at least two identical, high-bandwidth, low-latency NICs for the interconnection.
- Use NIC bonding to provide failover and load balancing of interconnections within a server.
- Set all NICs to full duplex mode.
- Use at least two public NICs for client connections to the application and database.
- Use at least two private NICs for the cluster interconnection.

#### Physical Network Configuration

Figure 5 shows the network configuration for the Hitachi Data Instance Director (HDID) environment. It uses Oracle Real Application Cluster (RAC) nodes, Veritas NetBackup, and Hitachi Thin Image (HTI).

#### Figure 5

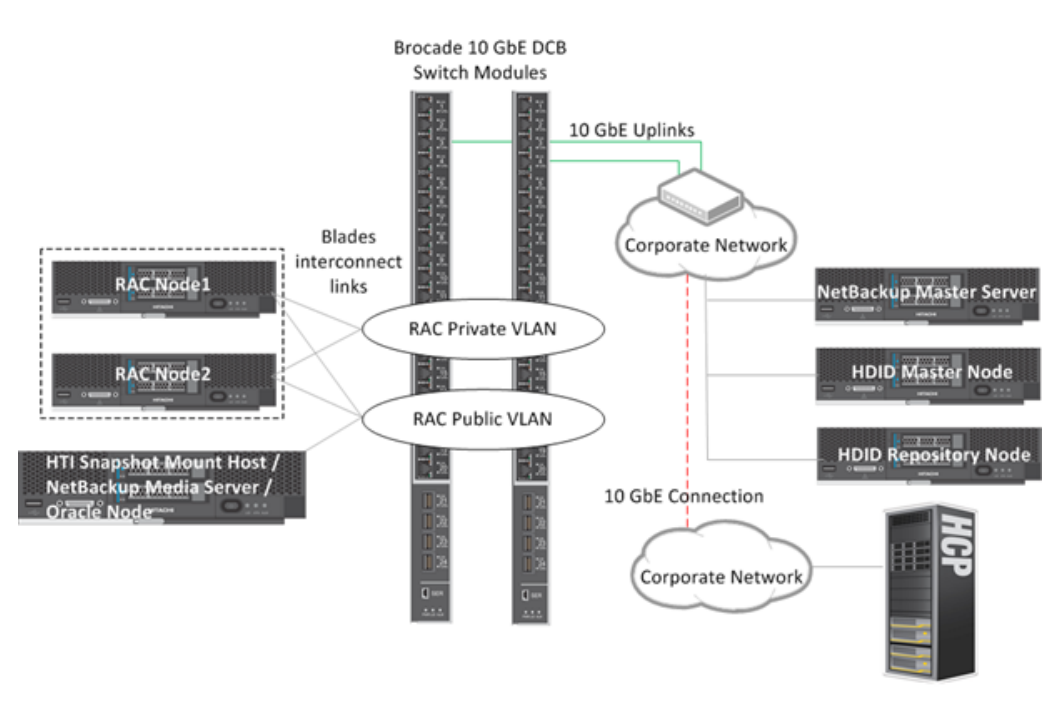

Table 14, "Network Configuration," on page 20 shows the network configuration and Table 15, "Virtual IP and Scan Name Configuration," on page 20 shows virtual IP address and SCAN name configuration used when testing the environment. Table 16, "Hitachi Content Platform Storage and Access Node Configuration," on page 20 has the Hitachi Content Platform configuration used when testing. Your values may be different.

# TABLE 14. NETWORK CONFIGURATION

| Server                               | NIC Ports | NIC Bond | VLAN/Subnet | IP Address     | Network |
|--------------------------------------|-----------|----------|-------------|----------------|---------|
| Database Server 1 (Blade 6)          | B6NIC-0   | Bond1    | 208         | 192.168.208.22 | Private |
|                                      | B6-NIC-1  |          |             |                | Private |
|                                      | B6-NIC-2  | Bond100  | 167         | 172.17.167.242 | Public  |
|                                      | B6-NIC-3  |          |             |                | Public  |
| Database Server 2 (Blade 9)          | B9NIC-0   | Bond1    | 208         | 192.168.208.23 | Private |
|                                      | B9-NIC-1  |          |             |                | Private |
|                                      | B9-NIC-2  | Bond100  | 167         | 172.17.167.243 | Public  |
|                                      | B9-NIC-3  |          |             |                | Public  |
| Oracle host, Veritas NetBackup media | B10-NIC-1 | -        | 208         | 192.168.208.24 | Private |
| Image mount host (Blade 10)          | B10-NIC-3 | -        | 167         | 172.17.167.246 | Public  |

# TABLE 15. VIRTUAL IP AND SCAN NAME CONFIGURATION

| Server                      | Virtual IP     | Scan Name - hdid-oracle-scan |
|-----------------------------|----------------|------------------------------|
| Database Server 1 (Blade 6) | 172.17.167.244 | 172.17.167.145               |
| Database Server 2 (Blade 9) | 172.17.167.245 | 172.17.167.146               |
|                             |                | 172.17.167.147               |

# TABLE 16. HITACHI CONTENT PLATFORM STORAGE AND ACCESS NODE CONFIGURATION

| Hitachi Content Platform | Module          | Management IP  | Data Access IP | VIP            |
|--------------------------|-----------------|----------------|----------------|----------------|
| Node1 — HCPS10-1         | Server Module 1 | 172.17.252.116 | 172.17.167.118 | 172.17.167.120 |
|                          | Server Module 2 | 172.17.252.154 | 172.17.167.119 | 172.17.167.122 |

# TABLE 16. HITACHI CONTENT PLATFORM STORAGE AND ACCESS NODE CONFIGURATION

| Hitachi Content Platform                                     | Module          | Management IP  | Data Access IP | VIP            |
|--------------------------------------------------------------|-----------------|----------------|----------------|----------------|
| Node1 — HCPS10-2                                             | Server Module 1 | 172.17.252.120 | 172.17.167.194 | 172.17.167.123 |
|                                                              | Server Module 2 | 172.17.252.122 | 172.17.167.195 | 172.17.167.211 |
| Hitachi Content Platform virtual machine storage access node |                 | 172.17.252.112 |                |                |

# **Deploy the Solution**

Deploying this solution requires doing the following procedures:

- 1. See "Deploy Hitachi Data Instance Director" on page 22.
  - (1) "Install the Hitachi Data Instance Director Master Node and Repository Note" on page 22
  - (2) "Create the Hitachi Data Instance Director Master Node" on page 22
  - (3) "Define the Hitachi Data Instance Director Policy" on page 24
  - (4) "Define Hitachi Data Instance Director Data Flow" on page 26
  - (5) "Distribute and Activate Hitachi Data Instance Director" on page 27
- 2. Prepare Hitachi Content Platform or Hitachi Command Suite
  - If Deploying with Hitachi Content Platform
    - i. "Install Hitachi Content Platform " on page 28
    - ii. "Add Hitachi Content Platform Storage Nodes to the Hitachi Content Platform Access Node" on page 28
    - iii. "Set Up a Hitachi Content Platform Tenant" on page 30
    - iv. "Set Up a Hitachi Content Platform Tenant Data Access User Account" on page 31
  - If Deploying with Hitachi Cloud Services
    - "Deploy Hitachi Cloud Services" on page 32
- 3. Deploy Veritas NetBackup: System
  - (1) "Set Up Veritas NetBackup Master Server" on page 32
  - (2) "Set Up Veritas NetBackup Media Server" on page 32
  - (3) "Set Up Veritas NetBackup Client" on page 33
- 4. Deploy Veritas NetBackup Cloud Connector
  - (1) "Configure Veritas NetBackup Cloud Storage Server" on page 33
  - (2) "Configure a Disk Pool" on page 36
  - (3) "Configure a Storage Unit" on page 38
  - (4) "Add Media Servers to the Cloud Storage Server" on page 39
  - (5) "Configure Policies" on page 40

- 5. Tune NetBackup with Hitachi Cloud Storage
  - "Tunable Parameters " on page 44
  - "Disk Pool Properties" on page 45
  - "Storage Unit Properties" on page 45
  - "Global Attributes" on page 46
  - "Media Server Scalable Storage Properties" on page 46
  - "Storage Unit Properties" on page 45

Your checklist might vary based on your environment. More information about each of these procedures follows.

# Deploy Hitachi Data Instance Director

To deploy Hitachi Data Instance Director in this solution, do these procedures.

# Install the Hitachi Data Instance Director Master Node and Repository Note

The Hitachi Data Instance Director Installation Guide, User Guide, and other documentation are located in the documentation folder of the DVD and ISO image. Refer to the Installation Contents of the Hitachi Data Instance Director User's Guide for software and hardware details.

Deploy the **master node on** a virtual machine running Microsoft® Windows Server® in a network. You can deploy a second passive master node on a virtual machine running Windows Server in a failover cluster.

A site might have more than one **repository node**. The repositories work together to allow searches or restores that pull data from several repositories.

### Create the Hitachi Data Instance Director Master Node

Connect to the Hitachi Data Instance Director master node, which is installed on a virtual machine running Microsoft® Windows Server® 2012 R2 on Hitachi Compute Blade 500.

To create the Data Instance Director master node, do the following.

1. To open the Node Management screen, click **Node Manager** in the Navigation pane.

The nodes that have Data Instance Director installed are detected automatically. These nodes display under **Unauthorized Nodes**.

- 2. To authorize the node, select (highlight) the node that is to become the master node under **Unauthorized Nodes**, and then click **Authorize**.
- 3. Add the node to the nodes connected to Oracle databases.
  - (1) Under Agentless/Hardware Node, click Oracle in the drop-down list.
  - (2) Click Create.
  - (3) To add the single instance to the **Nodes connected to Oracle databases** list, select the Oracle node under **Available nodes** and then click **Add** [>>].
- 4. To add nodes that are part of Oracle RAC, select nodes in the RAC under **Available Nodes**, and then add them to the list on the right. Click **Next** to display the second page of the **Agentless/Hardware Node** dialog box.
- 5. Type the name to identify the node in the **Node Name** text box. This example uses the name **Oracle-HDIDDB**.

The new node with the name Oracle-HDIDDB is under Unauthorized Nodes.

6. To authorize the node, select the new node under **Unauthorized Nodes**, and then click **Authorize**.

#### Figure 6

| Node Manager       |                                                                                                    |
|--------------------|----------------------------------------------------------------------------------------------------|
| Node Manager       |                                                                                                    |
| Unauthorized Nodes | Authorized Nodes                                                                                                    |
|                    | G60-ASE42.33       VSP G600         HDD-Master       Windows Server 2012 R2 - HDID Master Node         hdid-mount-host       Proxy Server for HTI mount and Oracle 12.1.0.2 node         HDD-Repository       Windows Server 2012 R2 - HDID Repository Node         Oracle-HDIDDB       Oracle Agentless Node         RACHost 1       Oracle 12.1.0.2 RAC Node 1         RACHost 2       Oracle 12.1.0.2 RAC Node 2 |

The newly added Oracle agentless node is responsible for interfacing with the Oracle server. This must be either the Oracle server node (when dealing with a single-instance setup), or one of the Oracle RAC nodes (when dealing with a RAC setup). In this example, **RACHost1** is the proxy node.

The Oracle objects provide the Oracle SID after adding it. In this case, Hitachi Data Instance Director uses the credentials of the owner of the Oracle binary to connect to the database.

# 7. Click Finish.

# Figure 7

| Node Nar | e: Oracle-HDID | 08  |       |   |
|----------|----------------|-----|-------|---|
| Node Typ | e: Oracle      |     |       |   |
| Attribut | 15             |     |       |   |
| Proxy:   | 🕷 RACHost1     |     |       | 2 |
| Orac     | e Objects      |     |       |   |
| HDE      | DB             |     |       |   |
|          |                |     |       |   |
|          |                |     |       |   |
|          | Add            | Edt | Remov | e |

# Define the Hitachi Data Instance Director Policy

A policy defines data classifications and data operations.

To create a new storage policy type for Oracle RAC databases, do the following.

- 1. To open the **Policy Definition** screen and define a policy, click **Policy Definition** in the navigation pane.
- 2. Choose the **Attributes** for the Hitachi Data Instance Director database to be included. Included databases the databases that are replicated and mounted.
  - (1) Under Backup Mode, click Online.
  - (2) Under **Databases**, select **HDIDDB** from **Available databases**, and then click **Include**.

#### Figure 8

| assification                     |                                             |                                    |
|----------------------------------|---------------------------------------------|------------------------------------|
| 00                               |                                             |                                    |
| Contraction of the second second |                                             |                                    |
| tributer                         |                                             |                                    |
| ttributes<br>—Backup Mode———     | Databases                                   |                                    |
| Backup Mode                      | Databases<br>Available databases:           | Included databases (one per line): |
| Backup Mode                      | Databases<br>Available databases:<br>HDIDDB | Included databases (one per line): |

3. Define the data operation.

Use the **Operation** palette (right of the screen) to define the data operation.

- (1) Drag the **Replicate** symbol to the **Operation** palette.
- (2) Attach the **Snapshot** symbol to the **Replicate** symbol.
- (3) Attach the **Mount** symbol to the **Snapshot** symbol.
- (4) Under **Schedules**, choose the name **HDIDDB-Schedule** for the Replicate, Snapshot and Mount operation.

#### Figure 9

| Defined - Oracle-HDIDDB-Policy | 0         |
|--------------------------------|-----------|
| Classification                 | Operation |
| Q                              | Replicate |
|                                | Snapshot  |
|                                | Mount     |

- (5) Name the script as an attribute.
  - i. Click the Attributes tab for the Mount symbol.
  - ii. In the Scripts area, select the After mount check box.
  - iii. In the **Scripts** area, type the script name in the text box. Use this name for the script, which is found in /opt/ Hitachi/HDID/scripts on the hdid-mount-host machine:

#### NetBackup-Oracle-Full\_Backup.sh

### Figure 10

| ne                                      | Mount       |        |   |  |
|-----------------------------------------|-------------|--------|---|--|
| n — — – – – – – – – – – – – – – – – – – |             |        |   |  |
| chedule:                                | HDIDDB-Sch  | edule  | • |  |
|                                         | Schedule Ms | anager |   |  |
|                                         |             | inager |   |  |
| cripts                                  |             |        |   |  |
|                                         |             |        |   |  |

#### Define Hitachi Data Instance Director Data Flow

Assign the snapshot policy to the Oracle-HDIDDB agentless node connected to the Oracle database server or Oracle RAC.

To define the Hitachi Data Instance Director data flow, do the following.

1. To open the **Data Flow** screen, click **Data Flow** in the Navigation pane.

The **Source** palette, on the left, contains the source nodes, movers, and destination nodes. Replicating and mounting of an Oracle database requires you only to specify the Oracle server agentless node.

- 2. Drag the Oracle-HDIDDB source node to the **Defined-Data Flow** palette.
- 3. From the **Mover** pallet, select the **Batch** symbol (<sup>10)</sup>).
- From the Destination palette, under Hitachi Block Storage, select the Hitachi Virtual Storage Platform G600 (VSP G600) storage as a target storage for the replicate and mount operation. In this example, the VSP G600 is labeled G600-ASE42.33.

The VSP G600 storage is where the Oracle RAC nodes are present.

#### Figure 11

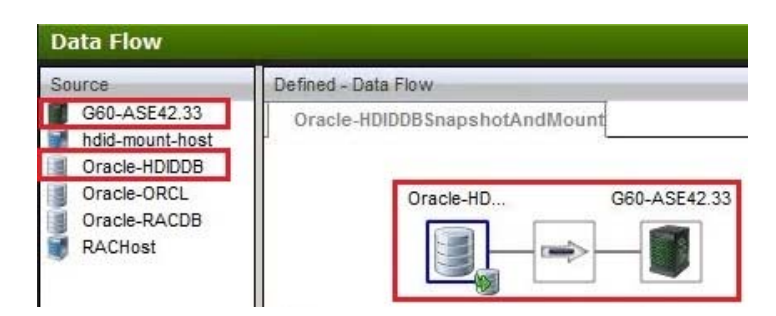

- 5. In the Defined-Data Flow palette, select the **Oracle-HDIDDB-SnapshotAndMount Dataflow** symbol to display a list of defined policies on the **Policies to assign locally tab** below the workspace.
- 6. Click the **Oracle-HDIDDB-Policy** check box and the **Snapshot** check box to assign them to the **Oracle-HDIDDB-SnapshotAndMount Dataflow**.
- 7. For the Virtual Storage Platform G600 storage (G600-ASE-42.33 in this example), do the following on the **Oracle-HDIDDB-Policy Replicate** tab:
  - (1) For Target Storage, select the Hitachi Thin Image storage pool ti-hdid-hcp-pool.
  - (2) For Replication Type, click the Refreshed Snapshot option.
- 8. On the Oracle-HDIDDB-Policy HTI Snapshot Mount tab, do the following:
  - (1) For **Mount Type**, click the **Proxy Backup** option.
  - (2) For Mount Host, click hdid-mount-host.

Figure 12 on page 27 shows the complete data flow process.

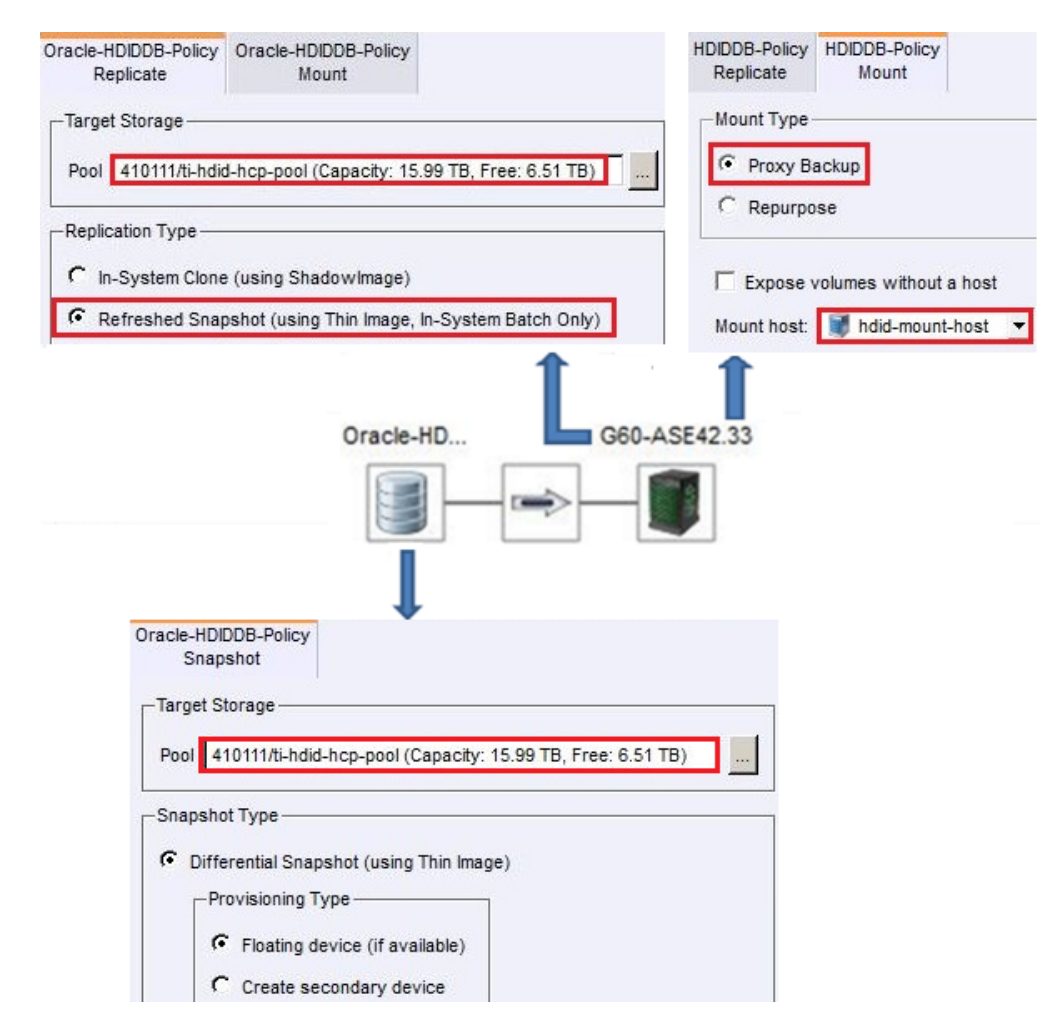

# **Distribute and Activate Hitachi Data Instance Director**

To distribute and activate Hitachi Data Instance Director, do the following.

- 1. From the tool bar, click the Save and Compile button. The Rules Compilation dialog box displays.
- 2. After the compiling the policy, click **Distribute Rules**.

This distributes the rules, and activates the policy.

# Deploy Hitachi Content Platform

To deploy Hitachi Content Platform, perform the following procedures.

You can skip the procedures to deploy Hitachi Content Platform if you will integrate Veritas NetBackup with off-premises Hitachi Cloud Services.

#### Install Hitachi Content Platform

To install Hitachi Content Platform, do the following.

- 1. Apply Hitachi Content Platform pre-installation requirements and tasks.
- 2. Install the appliance operating system.
- 3. Install Hitachi Content Platform.

For complete details on installing Hitachi Content Platform, refer to Hitachi Content Platform: Installing an HCP System.

#### Add Hitachi Content Platform Storage Nodes to the Hitachi Content Platform Access Node

Repeat this process to add both Hitachi Content Platform storage nodes to the Hitachi Content Platform access node.

To add a Hitachi Content Platform storage node to the Hitachi Content Platform access node, do the following.

1. Add a storage node to the access node.

Repeat this for both storage nodes.

- (1) Using the System Management Console (SMC) for Hitachi Content Platform, from the **Hardware** menu, click **Add Node**.
- (2) From the Connection tab on Add Node, supply the following and then click Next:
  - Username
  - Password
  - Domain Name

The Hitachi Content Platform node name and serial number display on the Name tab.

#### Figure 13

| Connection       | Username             | Password |
|------------------|----------------------|----------|
| Name             | admin                | •••••••  |
| Storage Settings | Domain Name          |          |
| Review           | HCPS10-1.idselab.com |          |
|                  | Use HTTPS for manage | ment     |
|                  | Advanced             | >        |

- (3) On the Name tab, click Next.
- (4) On the **Storage Settings** tab, to add node under the Content Platform pool, click **Add to existing storage pool**, and click **Next**.

On the Review tab, a summary displays.

(5) To add the node to the Hitachi Content Platform pool, click Finish.

# Figure 14

| Connection       | Name             |                      | ~ |
|------------------|------------------|----------------------|---|
| Name             | Name:            | S10-10876            |   |
| Storage Settings | Serial Number:   | 10878                |   |
| Review           | Description:     |                      |   |
|                  | Connection       |                      |   |
|                  | Username:        | admin                |   |
|                  | Domain Name:     | hcps10-2.hdselab.com |   |
|                  | HTTP Port        | 80                   |   |
|                  | Use proxy:       | No                   |   |
|                  | Proxy Host       |                      |   |
|                  | Proxy Port:      | 0                    |   |
|                  | Proxy Username:  |                      |   |
|                  | Proxy Domain:    |                      |   |
|                  | Storage Settings |                      | v |
|                  | Compliant:       | Yes                  |   |

Repeat this procedure to add the second Hitachi Content Platform node.

2. Verify both Hitachi Content Platform nodes are added. On the System Management Console (SMC). Click the **Hardware** menu and then click **Nodes**. Both nodes should display, as in Figure 15.

#### Figure 15

| Genera  | al Nodes                           |                   |           |                   |        |                 | Restart                             | Shut Down           |
|---------|------------------------------------|-------------------|-----------|-------------------|--------|-----------------|-------------------------------------|---------------------|
| Node ID | <b>v</b>                           |                   |           | Q.                |        |                 |                                     |                     |
|         | Node ID                            | Model             | Status    | Alerts            |        | Logical Volumes | Volume Usage                        |                     |
| • 0     | 220                                | VM                | Available |                   |        |                 | 0.0% of 937.18 GB                   | 10                  |
|         |                                    |                   | 111221002 | _                 |        |                 |                                     |                     |
| S Serie | s Nodes                            |                   |           | -                 |        | - RX            | Ad                                  | ld Node             |
| S Serie | s Nodes                            |                   |           | ٩                 |        |                 | Ad                                  | id Nod <del>e</del> |
| S Serie | es Nodes                           | Serial N          | lumber    | Q<br>Model        | Status | Alerts          | Ad<br>Capacity                      | ld Node             |
| S Serie | es Nodes<br>V<br>Name<br>S10-10876 | Serial N<br>10070 | lumber    | Q<br>Model<br>510 | Status | Alerts          | Ad<br>Capacity<br>0.0% of 104.74 TB | ld Node             |

3. Enable tiering on the Hitachi Content Platform node. From the System Management Console, click **Storage**, then **Service Plans**, and then click **Add Tier**.

Storage > Service Plans > Default

|   | Overview   | Tiers           |      | Tenants  | S           | ettings   | Manage        |
|---|------------|-----------------|------|----------|-------------|-----------|---------------|
| ī | Transition | Storage Pools   | Data | Metadata | Rehydration | Compliant | Metadata Only |
|   | 40.040     | Primary running | 0    | 1        |             |           |               |
| , | Ingest     | S Series Pool   | 1    | 0        |             | × .       |               |

#### Set Up a Hitachi Content Platform Tenant

To set up a Hitachi Content Platform tenant, do the following.

- 1. Using the System Management Console (SMC), click Tenants, and then Create Tenant.
- 2. Do the following for the new tenant:
  - (1) Configure the following for the tenant:
    - Tenant name
    - Hard quota
    - Soft quota
    - Namespace quota
  - (2) Enable the features you want.
  - (3) Provide credentials for the tenant's initial security account.
  - (4) Click Create Tenant.

#### Figure 17

| itachi C<br>stem Man | content Plat                                 | tform    |                              |          |                       |              |               |                               |                                   | HITAC      |
|----------------------|----------------------------------------------|----------|------------------------------|----------|-----------------------|--------------|---------------|-------------------------------|-----------------------------------|------------|
| verview              | Hardware                                     | Storage  | Tenants                      | Services | Security              | Monitoring C | Configuration | User: hop-admin               | Log Out   Passa                   | word Q     |
| enants               | 5                                            |          |                              |          |                       |              |               |                               |                                   |            |
| > Creat              | le Tenant                                    |          |                              |          |                       |              |               | 1                             |                                   |            |
|                      |                                              |          |                              |          |                       |              |               |                               | 1-5 (                             | of 5 Tenan |
| Name                 | ~                                            |          |                              | Q        |                       |              | 20 🗸 ite      | ms per page                   | I Page 1                          | of 1 ))    |
| Name                 | •                                            |          |                              |          | Alerts                | Usa          | ge            |                               | Quota ÷                           |            |
| √ nbu                |                                              |          |                              |          |                       | 1.1          |               | 0 GB                          | of 200.00 TB                      |            |
| http                 | s://nbu.hcp                                  | .hds.cor | n:8000<br>Names              | paces    |                       | Objects      |               | Storage                       |                                   |            |
| Rete                 | ntion Mode Selec<br>rch<br>ice Plan Selectio | n        | Quota:<br>Used:<br>Available | e:       | No Quota<br>0<br>9995 | Ingested:    | 0             | Quota:<br>Used:<br>Available: | 200.00 T<br>0.00 byte<br>200.00 T | B          |

- 3. Enable management through APIs for the tenant.
  - (1) In the SMC, select the tenant that you created.
  - (2) On the **Overview** tab, click the tenant URL. In Figure 17, the tenant URL shown is the one used during testing the environment (https://nbu.hcp.hds.com:8000). Your tenant URL will be different.
  - (3) From the **Security** tab, click **Management API**, and then select the **Enabled Management through APIs** check box.

| verview | Hardware                  | Storage   | Tenants | Services | Security                                                   | Monitoring                                                               | Configuration                                |
|---------|---------------------------|-----------|---------|----------|------------------------------------------------------------|--------------------------------------------------------------------------|----------------------------------------------|
| lanage  | ement API                 |           |         |          |                                                            |                                                                          |                                              |
| _       |                           |           |         |          |                                                            |                                                                          |                                              |
| Allow   | Deny                      |           | 1       | Managem  | ent API Se                                                 | ttings                                                                   |                                              |
| Allow   | Deny                      | Add 😙 Del | ete All | Managem  | ent API Se<br>the manage                                   | ment API                                                                 |                                              |
| Allow   | Deny                      | Add 😙 Del | ete All | Managem  | ent API Se<br>the manage<br>rement API is<br>some of the I | ttings<br>ment API<br>a REST interface<br>HCP system setti               | e that allows application                    |
|         | Deny<br>0.0.0.0/0<br>:0/0 | Add 🦋 Del | ete Ali | Managem  | ent API Se<br>the manage<br>rement API is<br>some of the I | ttings<br>ment API<br>a REST interface<br>HCP system setti<br>te tenants | that allows application<br>ngs. For example: |

Replication:

# Set Up a Hitachi Content Platform Tenant Data Access User Account

To set up a user account for tenant data access for Veritas NetBackup on Hitachi Content Platform, do the following.

Greate, schedule, and monitor replication links

- 1. Using the Tenant Management Console, from the **Create a data access user for NetBackup** menu, click **Create User Account**.
- 2. Complete the following:
  - Username
  - Full name
  - Password
- 3. Select the Allow namespace management check box.
- 4. Assign the roles as needed.

| n                |             |      |        |            |                     |                                  |                       |                         |                                |                                            | HITAC              | н    |
|------------------|-------------|------|--------|------------|---------------------|----------------------------------|-----------------------|-------------------------|--------------------------------|--------------------------------------------|--------------------|------|
|                  |             |      |        |            |                     |                                  | <b>1</b> Us           | er: nbuuser             | Log Out   P                    | assword                                    | ۹ 🖬                | 4    |
|                  |             |      |        |            |                     |                                  |                       |                         |                                |                                            |                    |      |
|                  |             |      |        |            |                     |                                  |                       |                         |                                |                                            |                    |      |
|                  |             |      |        |            |                     |                                  |                       |                         |                                |                                            | -1 of 1            | Use  |
|                  |             | q,   |        |            |                     | 20                               |                       | terns per pag           | e: III                         | I Page                                     | 1 of               | 1)   |
|                  | Stat        | us   | Full N | ame        |                     |                                  |                       |                         |                                | Туре                                       |                    |      |
|                  | - Contain   |      |        |            |                     |                                  |                       |                         |                                |                                            |                    |      |
|                  | Enal        | sled | nbuuse | r          |                     |                                  |                       |                         |                                | LOCAL                                      |                    | 1    |
|                  | Enal        | sled | nbuuse | r          |                     |                                  |                       | User ID: 34b            | 10681-5273                     | LOCAL                                      | e11972116          | 5374 |
| Passw            | Enal        | sled | nbuuse | r<br>Roles | De                  | scription                        |                       | User ID: 346            | 70681-5273                     | LOCAL<br>4335-6336                         | -e119721116        | 6374 |
| Passw            | Enal<br>ord | sled | nbuuse | Roles      | De                  | scription                        | strator               | User ID: 346            | 70684-5273<br>y B              | LOCAL<br>4335-6336                         | -e11972116<br>ance | 5374 |
| Passw<br>Confirm | Enal<br>ord | word | nbuuse | Roles      | De<br>I<br>ranta pe | scription<br>Admini<br>midaion b | istrator<br>o view že | User ID: 34b<br>Securit | 70681-5273<br>y B<br>nespace s | LOCAL<br>4335-6336<br>Complia<br>tatua and | -e11972118<br>ance | 5374 |

# Deploy Hitachi Cloud Services

You can skip this procedure if you will integrate Veritas NetBackup with an on premise Hitachi Content Platform.

Visit <u>Cloud Services</u> to learn more about Hitachi Cloud Services.

To register with Hitachi Cloud Services, send an email message to hitachicloudservices@HitachiVantara.com

# Deploy Veritas NetBackup System

To deploy Veritas NetBackup, perform the following procedures.

#### Set Up Veritas NetBackup Master Server

This deployment uses a platform running Microsoft® Windows Server®.

To install Veritas NetBackup Master Server, run the setup and follow the wizard.

#### Set Up Veritas NetBackup Media Server

After installing Veritas NetBackup Master Server, install NetBackup Media Server. Depending on your requirements, you can install one or more media servers.

This installation is on a Linux platform, which is also a Hitachi Data Instance Director proxy server and Oracle server.

Note — The NetBackup Master Server and Media Server should have same time zone and system time.

### Set Up Veritas NetBackup Client

A Veritas NetBackup client is a NetBackup component where source data resides for backup.

#### Deploy Veritas NetBackup Cloud Connector

To deploy Veritas NetBackup Cloud Connector, perform the following procedures.

# Configure Veritas NetBackup Cloud Storage Server

To configure Veritas NetBackup Cloud Storage Server, do the following.

- 1. Start the Cloud Storage Server Configuration Wizard.
  - (1) Using NetBackup Administration Console, do the following:
    - Click Master Server on the left pane.
    - Click Configure Cloud Storage Server on the right pane.
  - (2) Click Hitachi in the list of cloud storage providers and click Next (Figure 20 on page 33).

#### Figure 20

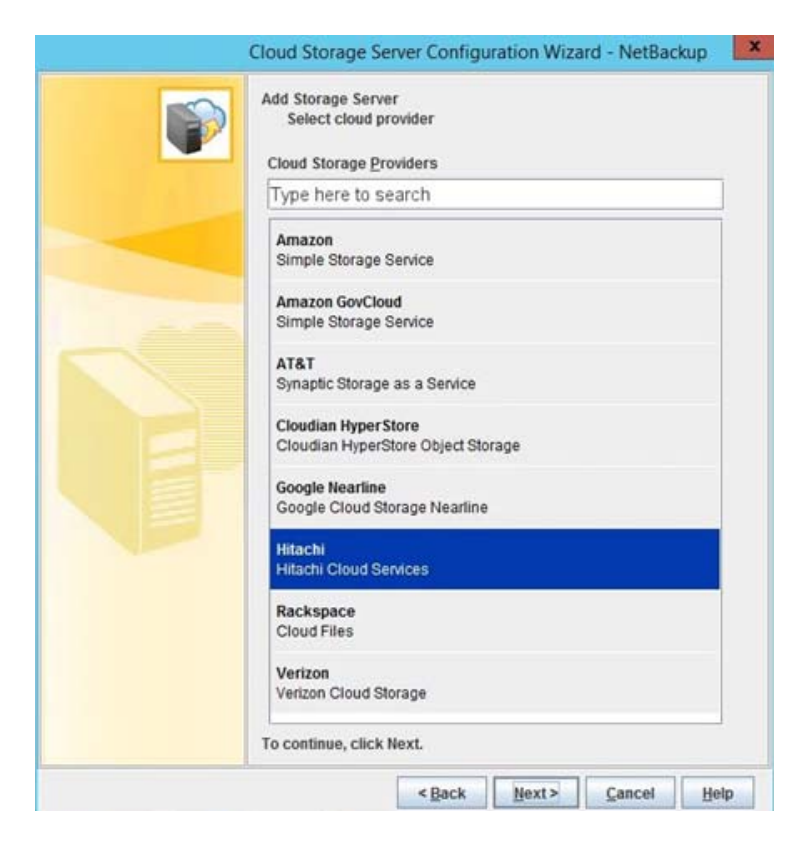

- 2. Add the cloud storage.
  - (1) In Cloud Storage Provider, click Add Cloud Storage.
  - (2) Add this configuration information.
    - i. **Service host**: Enter the fully qualified domain name of Hitachi Content Platform or Hitachi Command Suite tenant.
    - ii. Service Endpoint: Leave blank.
    - iii. HTTP Port: 80 (default)
    - iv. HTTPS Port: 443 (default)
    - v. **Storage Server Name**: Enter the logical name you wish to use in NetBackup for this Hitachi Content Platform or Hitachi Command Suite tenant.

**Note** — When configuring an Amazon S3-compatible cloud provider like Hitachi Content Platform, Veritas recommends that storage server names should be logical names and should not match a physical host name.

- vi. Endpoint Access Style: Path Style (leave as is)
- vii. Region Settings Tab: Do not enter any region settings.
- viii. When finished, click **OK**.

# Figure 21

| r Configuration Wizard - N                                                                          | letBackup                                                                                                    |                                                                                                    |                                                                                                    |
|----------------------------------------------------------------------------------------------------|----------------------------------------------------------------------------------------------------|----------------------------------------------------------------------------------------------------|----------------------------------------------------------------------------------------------------|
| ver and provide cloud storage<br>r drop-down list a security cert<br>e running including the NetBac | service cred<br>ificate must<br>kup Cloud Sto                                                                                                    | entials. To be lis<br>be deployed and<br>ore Service Cont                                                                                                    | ted belo<br>I<br>ainer                                                                                                    |
| r - Hitachi                                                                                         |                                                                                                    |                                                                                                    |                                                                                                    |
| nbu.hcp.hds.com                                                                                     |                                                                                                    |                                                                                                    | -                                                                                                    |
| my-nbu.hcp.hds.com                                                                                  |                                                                                                    |                                                                                                    | -                                                                                                    |
|                                                                                                    |                                                                                                    | Add Cloud Stor                                                                                                    | age                                                                                                    |
| hdid-mount-host                                                                                     |                                                                                                    |                                                                                                    | •                                                                                                    |
| achi account                                                                                        |                                                                                                    |                                                                                                    |                                                                                                    |
| bmJ1dXNIcg==                                                                                        |                                                                                                    |                                                                                                    |                                                                                                    |
| •••••                                                                                               | •••••                                                                                                    |                                                                                                    |                                                                                                    |
| ve Hitachi account<br>unt with Hitachi.                                                             |                                                                                                    |                                                                                                    |                                                                                                    |
|                                                                                                    |                                                                                                    | Advanced Setti                                                                                                    | ngs                                                                                                    |
|                                                                                                    | ver and provide cloud storage<br>r drop-down list a security cert<br>e running including the NetBac<br>r - Hitachi<br>nbu.hcp.hds.com<br>my-nbu.hcp.hds.com<br>hdid-mount-host<br>chi account<br>bmJ1dXNIcg==<br>eeeeeeeeeeeeeeeeeeeeeeeeeeeeeeeeeee | ver and provide cloud storage service cred<br>r drop-down list a security certificate must<br>e running including the NetBackup Cloud Sto<br>r - Hitachi<br>nbu.hcp.hds.com<br>my-nbu.hcp.hds.com | ver and provide cloud storage service credentials. To be list         r drop-down list a security certificate must be deployed and         e running including the NetBackup Cloud Store Service Cont         r - Hitachi         nbu.hcp.hds.com         Mdd <u>C</u> loud Store         hdid-mount-host         bmJ1dXNIcg==         •••••••••••••••••••••••••••••••••••• |

- (3) Choose a media server name hosting Veritas NetBackup. You will add this storage server to the additional media server later.
- (4) Type the Hitachi Content Platform or Hitachi Command Suite tenant user name in Base64-encoded format into the **Access key ID** text box. This is the tenant data access user created in the previous step.
- (5) Type the Hitachi Content Platform or Hitachi Command Suite tenant user's password in MD5-hashed format into the **Secret access key** text box.
- 3. Make the advanced settings.
  - (1) Click Advanced Settings. The Advanced Server Configuration dialog box opens.
  - (2) Determine what to do with the Use SSL check box.

The Use SSL check box is selected by default.

Leave the check box selected if the following is true:

You are connecting to Hitachi Cloud Services.

You are connecting to Hitachi Content Platform and you have installed a certificate signed by a trusted certificate authority on Hitachi Content Platform.

Uncheck (clear) the check box if the following is true:

You are connecting to Hitachi Content Platform and Hitachi Content Platform is using the self-signed certificate generated by the Hitachi Content Platform system.

**Note** — It may be possible to install a Hitachi Content Platform self-signed certificate on your Veritas NetBackup media server or servers in order to establish a trusted SSL connection between NetBackup and Hitachi Content Platform using self-signed certificates. However, that procedure is outside of the scope of this document.

(3) Determine what to do with the Use Proxy Server check box.

The Use Proxy Server check box is not selected by default.

- Select this check box only if you require a proxy to connect with Hitachi Content Platform or Hitachi Command Suite.
- (4) Click **OK** to continue.
- (5) In the wizard, click Next.
- 4. Make the compression and encryption settings.
  - (1) Determine the encryption setting.

By default, the **Encryption** check box is not selected.

- Select this check box only if you want to encrypt data before sending it to Hitachi Content Platform or Hitachi Command Suite.
- (2) Click Next.

The Cloud Storage Server Configuration Summary displays.

5. Verify that cloud storage server configuration settings are correct and click **Next**.

# Figure 22

| Verify specifications                                                                                                    |                                                                              |
|----------------------------------------------------------------------------------------------------|------------------------------------------------------------------------------|
| eview the following stora<br>utton and correct your spo                                                                             | ge server summary. If information is incorrect, click the Back ecifications. |
|                                                                                                    | mu LICEQ10 1 idealah asm                                                     |
| Storage server name:                                                                                                    | my-HCPS10-1.ldselab.com                                                      |
| Storage server name:<br>Media server name:                                                                                          | win-isundd8bau5                                                              |
| Storage server name:<br>Media server name:<br>Access key ID:<br>Compression enabled:                                                | win-isundd8bau5<br>bmJ1dXNIcg==                                              |
| Storage server name:<br>Media server name:<br>Access key ID:<br>Compression enabled:<br>Encryption enabled:                         | win-isundd8bau5<br>bmJ1dXNIcg==<br>No<br>No                                  |
| Storage server name:<br>Media server name:<br>Access key ID:<br>Compression enabled:<br>Encryption enabled:<br>Storage server type: | win-isundd8bau5<br>bmJ1dXNlcg==<br>No<br>No<br>hitachi_raw                   |

6. To continue to the Disk Pool Configuration wizard, when prompted, click Next.

#### **Configure a Disk Pool**

Use the Disk Pool Configuration wizard to define a disk pool.

To define a disk pool, do the following.

1. Create a bucket.

On the first page of the Disk Pool wizard, you are prompted to select a storage server volume to add to the disk pool. The list of available volumes should be empty.

- (1) Click Add New Volume. The Create Buckets dialog box opens.
- (2) In the **Create Buckets** dialog box, type the name of the bucket (nbubucket) to be created.
- (3) Click Add.

This is the name of the bucket or namespace to create in your Hitachi Content Platform or Hitachi Command Suite tenant where Veritas NetBackup files will be stored.

**Note** —The bucket or namespace is created with the tenant's default quota amount allocated. Ensure that the namespace has adequate quota for your needs.

| Disk Pool Configuration Wizard                                                                                                    |
|----------------------------------------------------------------------------------------------------|
| Additional Disk Pool Information<br>Provide additional disk pool information.                                                                                    |
| Storage server type: hitachi_raw Disk Pool Size Total available space: Total raw size:                                                                           |
| Disk Pool name: nbuhcppool                                                                                                    |
| Comments: This disk pool will be used to backup Oracle Database, which is mounted with HDID snapshot mount operation.                                            |
| High water mark:       98 + %         Low water mark:       80 + %         The High water mark and Low water mark values are not applicable for this disk group. |
| Maximum I/O Streams                                                                                                    |
| Concurrent read and write jobs affect disk performance. Limit I/O streams to prevent disk overload. Limit I/O streams:                                           |
| < <u>B</u> ack <u>Next&gt;</u> <u>C</u> ancel <u>H</u> elp                                                                                                    |

The recommendation is that you optimize the Hitachi Content Platform namespace for access by cloud protocols. This optimization is done by default for Hitachi Command Suite namespaces.

- 2. If this is a Hitachi Content Platform namespace, optimize it for access by cloud protocols from the Tenant Management Console.
  - (1) From the Tenant Management Console, click **Namespaces**, click <namespace> , click **Settings**, and then click **Optimization**.
  - (2) Click the **Optimized for cloud protocols only** option.
  - (3) Click Update Settings.
- 3. In the Disk Pool wizard, provide additional information about the new pool.
  - (1) Give your disk pool a name.
  - (2) Leave high water mark and low water mark at the default values.
  - (3) Leave the Limit I/O streams check box unselected.
  - (4) Click Next.

- (5) Confirm your choices and click Next.
- (6) To continue with configuring a storage unit, select the **Create a storage unit** check box and click **Next**.

| Verify the disk pool con                 | figuration.      |                     |                         |
|------------------------------------------|------------------|---------------------|-------------------------|
| Review the disk pool config<br>required. | guration summa   | ry. You can chang   | e the configuration, if |
| Storage server:                          | HCPS10           |                     |                         |
| Storage server type:                     | hitachi_raw      |                     |                         |
| Volumes:                                 | nbubucket        |                     |                         |
| Disk Pool Details:                       |                  |                     |                         |
| Disk Pool name:                          | nbuhcppool       |                     |                         |
| High water mark:                         |                  |                     |                         |
| Low water mark:                          |                  |                     |                         |
| Maximum IO Streams:                      | Unlimited        |                     |                         |
| Comments:                                | This disk pool v | vill be used to bac | kup Oracle Database, wh |
| 2                                        | ш                |                     | 1                       |

# Configure a Storage Unit

Do this procedure on the Storage Unit Creation page of the Disk Pool wizard.

To configure a storage unit, do the following.

- 1. Type the Storage Unit Name.
- 2. Under Media Server, click the Use any available media server to transport data option.
- 3. Set the Maximum concurrent jobs for your cloud storage unit.
- 4. Set the Maximum fragment size in megabytes.
- 5. Click Next.

See "Tune Veritas NetBackup with Hitachi Cloud Storage" on page 44 for more details on these properties.

|                                                             | Disk Pool Configuration Wizard                                                              |   |
|-------------------------------------------------------------|---------------------------------------------------------------------------------------------|---|
| Storage Unit Creation<br>Enter details to crea              | ate storage unit.                                                                           | 2 |
| Disk pool:<br>Storage server type:                          | nbuhcppool<br>hitachi_raw                                                                   |   |
| Storage unit name:                                          | nbuhcppool-stu                                                                              |   |
| Media Server                                                |                                                                                             |   |
| <ul> <li>Use any avail</li> <li>Only use the</li> </ul>     | able media server to transport data<br>selected media servers:                              |   |
| Use any avail     Only use the     Only use the     Idid-mo | able media server to transport data<br>selected media servers:<br>Media Servers<br>unt-host |   |

#### Add Media Servers to the Cloud Storage Server

To add media servers to the cloud storage server, do the following.

- 1. In the Veritas NetBackup Administration Console, click to expand **Media and Device Management**, then click to expand **Credentials**, and then click **Storage Servers**.
- 2. In the **Storage Servers** area, double-click the cloud storage server you created in the previous steps.
- 3. On the **Media Servers** tab of the **Change Storage Server** dialog box, select the media servers you want to have access to with this cloud storage server.

Because you clicked **Use any available media server to transport data** in the storage unit settings, all the media servers that you select here are used by policies that use the storage unit you created.

|                                                                                                    | 🖀 🖻 🐴 💥             | a 🗙 🕄 🗑 🛪                               | 1                                       |
|----------------------------------------------------------------------------------------------------|---------------------|-----------------------------------------|-----------------------------------------|
| vin-isundd8bau5 (Master Server)                                                                                                    | 1 Storage Serve     | rs (1 selected)                         |                                         |
| - Tocatalog                                                                                                    | 1                   | Name                                    | Server Type                             |
| - 🚮 Host Properties                                                                                                    | HCPS10              |                                         | hitachi_raw                             |
| - 🖶 Master Servers<br>- 🛃 Media Servers                                                                                                    | 5                   | Change Stora                            | age Server- HCPS10                      |
| ← III Applications                                                                                                    | Server nam          | e:HCPS10                                | Server type:hitachi_raw                 |
| 9 E Oracle                                                                                                    | Media Se            | ervers Properties                       |                                         |
| Device Monitor     Media     Media     Wolume Pools     Solume Groups     Solume Groups     Solume Groups     Solume Groups     Solume Groups | Med<br>Midd<br>win- | la Server<br>-mount-host<br>Isundd8bau5 |                                         |
| Devices     Devices     Brobots     Brobots     Brobots     Brobots     Server Groups     SAN Clients                                         | -                   | <u>O</u> K                              | <u>Cancel</u> <u>Apply</u> <u>H</u> elp |
| Topology<br>Sisk Pools                                                                                                    | 1 Media Servers     | (0 selected)                            |                                         |
| Credentials     Disk Array Hosts     NDMP Hosts     Storage Servers                                                                           | hdid-mount-host     |                                         |                                         |

#### **Configure Policies**

In order to back up objects from Veritas NetBackup to Hitachi Content Platform, create a policy.

To create a backup policy, do the following.

- 1. Using the Veritas NetBackup Administration Console, click **Master Server** in the upper left pane and click **Create Policy**.
- 2. Click the option for the type of backup policy you need to create. For this solution, click the **Oracle** option, and then click **Next**.
- 3. Type a **Policy name** and, under **Selection**, click the option for the policy type to be created.

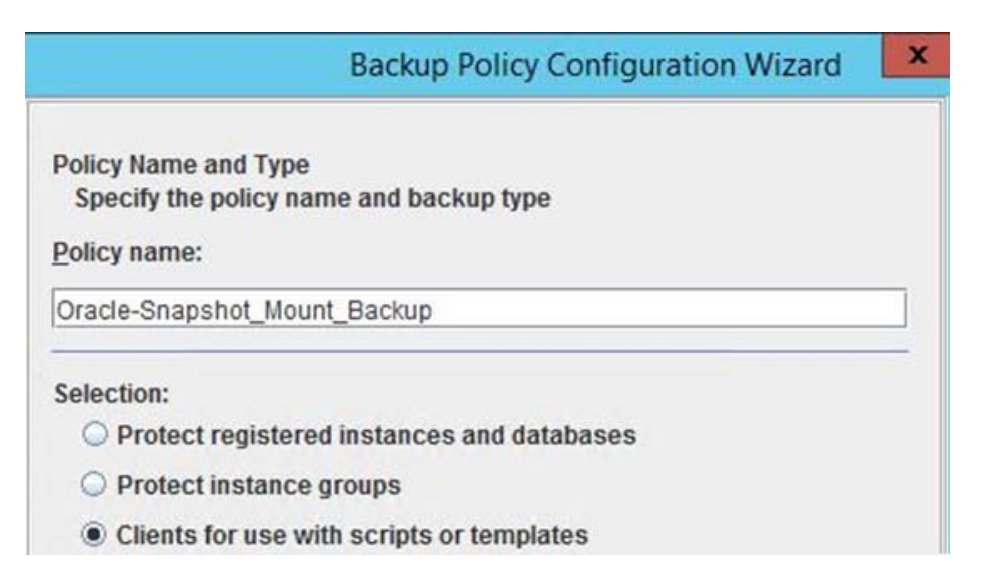

4. Click Add and add the new Oracle client.

#### Figure 28

#### Backup Policy Configuration Wizard

**Client List** 

List all clients in this policy.

NetBackup will back up these clients according to the backup selection list, schedules, and attributes for policy. NetBackup clients must be in at least one policy and can be in more than one policy. The NetBacku server is also a client for backups.

For easier management, fill the client list with clients that have similar configurations and perform the sa of work.

| Client Name       | Hardware | Operating System | Resiliency | Add    |
|-------------------|----------|------------------|------------|--------|
| 🖳 hdid-mount-host | Linux    | RedHat2.6.18     |            |        |
|                   |          |                  |            | Change |

5. Specify backup selection and backup type.

In this example, the whole database is selected with **Full Backup** and **Differential Incremental Backup** as a backup type. Backup settings can be changed or configured, based on your environment.

- 6. Specify the following as needed in your environment:
  - A schedule backup window
  - Backup frequency and retention policy
  - Backup scheduled windows
- 7. To create the policy, click **Finish**.

- 8. Set the storage unit.
  - (1) Click the **Attributes** tab.
  - (2) Under **Destination**, click the **nbuhcppool-stu** storage unit for **Policy storage**.

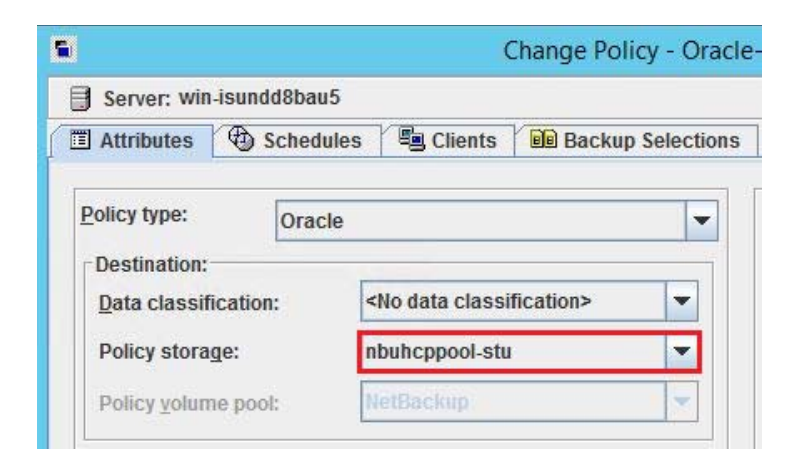

- 9. Set the backup selection
  - (1) Click the Attributes tab
  - (2) Under Backup Selections, click New to add the script present on hdid-mount-host.

#### Figure 30

|                    | Change Policy - Orac       | le-Snapshot-Mount-I | RMAN-Backup       |        |
|--------------------|----------------------------|---------------------|-------------------|--------|
| 🗐 Server: win-isun | idd8bau5                   |                     |                   |        |
| Attributes         | Schedules 🛛 🖳 Clients      | Backup Selections   | 3                 |        |
|                    |                            | Ba                  | ckup Selection Li | st     |
| opt/Hitachi/HDIE   | )/scripts/NetBackup-Run-Hl | DID-Schedule.sh     |                   |        |
| 2                  |                            |                     |                   |        |
|                    |                            |                     |                   |        |
|                    | <u> </u>                   | Insert              | X Delete          | Change |
|                    | ¥ New                      | Insert              | X Delete          | Change |

This solution uses the script NetBackup-Run-HDID-Schedule.sh to trigger a Hitachi Data Instance Director policy to do the following:

- Backup the Oracle database using Hitachi Thin Image
- Mount the Thin Image snapshot mounted on the mount host

This is NetBackup-Run-HDID-Schedule.sh:

#!/bin/bash

# Description: NetBackup-Run-HDID-Schedule.sh: This script is used to trigger HDID policy to backup Oracle RAC database using Hitachi thin image and mount the Hitachi thin image snapshot. The 'After Mount' script NetBackup-Oracle\_Full\_Backup.sh in the HDID policy to back up mounted Oracle database to HCP using NetBackup

ssh hdid-hcp-oracle-02 '/opt/Hitachi/HDID/bin/triggerbackup -p HDIDDB-Policy'
>> /oracle/Oracle-BackupLogs/\$(date
+"%m\_%d\_%Y\_%H\_%M\_%S")\_HDID\_TriggerBackup.log

#End of Script

The output from NetBackup-Run-HDID-Schedule.sh is logged in the destination log directory.

When the policy trigger using NetBackup-Run-HDID-Schedule.sh is successful, Data Instance Director does the following:

- Displays this message: Activated 1 backup operation
- Starts to execute this policy

[root@hdid-mount-host]# cat /oracle/Oracle/BackupLogs/ 01\_19\_2017\_07\_45\_41\_HDID\_TriggerBackup.log

Activated 1 backup operation

The Data Instance Director policy that uses NetBackup-Oracle\_Full\_Backup.sh, a different script, runs after mounting (see "Define the Hitachi Data Instance Director Policy," starting on page 24). The difference is that the policy using NetBackup-Oracle\_Full\_Backup.sh does the backup of the Thin Image snapshot mount of the Oracle database to Hitachi Content Platform using Veritas NetBackup.

This is NetBackup-Oracle\_Full\_Backup.sh, which is used in the Data Instance Director policy after mounting (Figure 10 on page 25).

#!/bin/bash

# Description: NetBackup-Oracle\_Full\_Backup.sh : This script is used to backup Oracle database Hitachi Thin Image snapshot mount to HCP storage

#Export Oracle variables

ORACLE\_HOME=/oracle/database/app/12.1.0/product

ORACLE\_SID=HDIDDB1

ORACLE\_TARGET\_INIT\_FILE=\$ORACLE\_HOME/dbs/init\$ORACLE\_SID.ora

NOW=/oracle/Oracle-BackupLogs/\$(date +"%m\_%d\_%Y\_%H\_%M\_%S")

export ORACLE\_HOME ORACLE\_SID ORACLE\_TARGET\_INIT\_FILE NOW

#Mount the HTI snapshot Oracle database and take RMAN full backup

```
su oracle -c "
$ORACLE_HOME/bin/rman target 'sys/sys' nocatalog msglog
${NOW}_Database_Backup.log <<EOF</pre>
run {
startup mount pfile='/oracle/database/app/12.1.0/product/dbs/initHDIDDB1.ora';
ALLOCATE CHANNEL ch00 TYPE 'SBT_TAPE' PARMS 'SBT_LIBRARY=/usr/openv/netbackup/
bin/libobk.so64';
ALLOCATE CHANNEL ch01 TYPE 'SBT_TAPE' PARMS 'SBT_LIBRARY=/usr/openv/netbackup/
bin/libobk.so64':
SEND 'NB_ORA_CLIENT=hdid-mount-host,NB_ORA_SID=HDIDDB1,NB_ORA_SERV=win-
isundd8bau5,NB_ORA_POLICY=Oracle-Snapshot-Mount-RMAN-Backup';
# Backup Full Database
BACKUP INCREMENTAL LEVEL=0 FORMAT 'bk_d%d_u%u_s%s_p%p_t%t' DATABASE;
# Backup Archived Logs
BACKUP FORMAT 'arch_d%d_u%u_s%s_p%p_t%t' ARCHIVELOG ALL DELETE INPUT;
# Control File Backup
BACKUP FORMAT 'ctrl_d%d_u%u_s%s_p%p_t%t' CURRENT CONTROLFILE;
RELEASE CHANNEL ch00;
RELEASE CHANNEL ch01;
}
EOF"
```

**Note** — Your environment script variables and RMAN backup strategy can be changed in this script.

NetBackup-Run-HDID-Schedule.sh and NetBackup-Oracle\_Full\_Backup.sh are on the hdid-mount-host machine in /opt/Hitachi/HDID/scripts.

#### Tune Veritas NetBackup with Hitachi Cloud Storage

Use these procedures to tune Veritas Netback for use with Hitachi Cloud Storage.

#### **Tunable Parameters**

Lab testing shows that these parameters have proven to be most effective when tuning Veritas NetBackup with Hitachi Cloud Storage. This is not an exhaustive list of all parameters available..

There are several NetBackup parameters with misleading names, which do not do what the name indicates. It is strongly recommended that, for a production deployment, have a NetBackup expert configure the system.

#### **Disk Pool Properties**

These are tuning suggestions for the disk pool properties.

Limit I/O Streams. Select to limit the number of read and write jobs for each volume in the disk pool. A job may read backup images or write backup images. By default, there is no limit. It is recommended that no limit be set, as there is only one volume in a cloud disk pool.

#### **Storage Unit Properties**

These are tuning suggestions for the storage unit properties.

Maximum Concurrent Jobs. This is the maximum number of jobs that can run concurrently for a particular storage unit. Each job may take multiple connections to the storage unit, so the maximum jobs is one factor in total concurrent connections, but is not the only factor.

For cloud storage the maximum number of concurrent HTPP connections, set it equal to the following:

Maximum concurrent jobs × maximum HTTP connections per job

Calculate the maximum connections per job by the following:

(WRITE\_BUFFER\_SIZE)/(Chunk size)

Use these numbers in your calculations:

- The Hitachi Content Platform chunk size is 256 MB. The default WRITE\_BUFFER\_SIZE is 1024 MB. By default, there may be up to 4 HTTP connections per job.
- The Hitachi Command Suite chunk size is 1 MB. The default WRITE\_BUFFER\_SIZE is 100 MB. By default, there may be up to 100 HTTP connections per job.

Tune the maximum concurrent jobs and WRITE\_BUFFER\_SIZE to get the correct balance of NetBackup jobs and concurrent connections. The chunk size is not tunable.

Maximum Fragment Size. The fragment, in this case, refers to a directory in the Hitachi Content Platform or Hitachi Command Suite bucket. By setting this value, you can control the maximum number of objects (Veritas NetBackup Cloud Connector chunks) that may be stored in any one directory.

If you are connecting NetBackup to **Hitachi Command Suite**, the chunk size is 1 MB. So, setting the maximum fragment size to 1000 MB results in 1000 files per directory.

If connecting to **Hitachi Content Platform**, the chunk size is 256 MB. So, setting the maximum fragment size to 256000 MB results in 1000 files per directory.

In Hitachi Data System testing, backup performance was notably faster when using larger numbers for testing. NetBackup would not store more than 1000 objects (chunks) in a directory, so it is recommended that you set this to 1000 × chunk size.

#### **Global Attributes**

These are tuning suggestions for the global attributes.

Maximum jobs per client. This setting applies to how many jobs can run on any single client at a time.

Setting this too high may overwhelm your clients. Setting this too low negatively affects performance if you are operating with small number of clients.

If you are doing performance testing and want to reach the maximum number of jobs, set this to the following, at least:

(Maximum concurrent jobs)/(number of clients).

In a production environment, set this to the number appropriate for your least capable client.

#### Media Server Scalable Storage Properties

These are tuning suggestions for the media server scalable storage properties.

Total available bandwidth. This property allows you to limit the bandwidth consumed by a media server for cloud storage jobs. The value is specified in kilobytes per second. For best performance, specify the speed of your connection to the Hitachi Content Platform or Hitachi Command Suite.

Change this setting to 1,048,576 KB/s when installed on a 10 GbE network. The default value of 102,400 KB/s is appropriate for a 1 GbE network.

Lower settings may be appropriate for connections over a WAN.

Maximum concurrent jobs. This limits the number of jobs the media server can run for a cloud storage server target.

The actual maximum number of concurrent jobs is the sum of this property for each individual media server, not to exceed the number in the maximum concurrent jobs storage unit property, described above.

The sum of all the media server settings should be equal to or greater than the storage unit setting, if performance testing.

#### **Storage Server Properties**

These are tuning suggestions for the storage server properties.

The prefix for Hitachi Command Suite properties is HT. The prefix for Hitachi Content Platform properties is HCP.

- Media Servers. Select the media servers that are able to run jobs for the storage server. Only media servers that support the cloud connector (7.7+) appear in the list.
- RITE\_BUFFER\_SIZE and READ\_BUFFER\_SIZE. These are very important settings, as they control the amount of write buffer and read buffer a job can consume. This number, divided by the chunk size for the storage server type, determines how many individual HTTP connections or threads a single job utilizes.
- For Hitachi Content Platform, with a chunk size 256 MB, this number defaults to 1073741824, which allows 4 connections per job.

For **Hitachi Command Suite**, with a chunk size 1 MB, this number defaults to 104857600, which allows 100 connections per job.

# **Solution Execution**

Execution of this solution consists of the following procedures:

- "Backup Oracle Hitachi Data Instance Director Scheduled Snapshot (Hitachi Thin Image), Mount on Proxy Server" on page 47
- "Restore (Revert) Oracle Database Using Hitachi Data Instance Director and Recover Oracle Database with Manual Steps" on page 49
- "Backup 'Hitachi Thin Image Snapshot mount' from Proxy Server (hdid-mount-host) to Hitachi Content Platform using Veritas NetBackup" on page 52
- "Restore and Recover Backup (Oracle database) From Hitachi Content Platform Storage Through NetBackup Directly to the Application Host (hdid-hcp-oracle-02)" on page 56

Backup Oracle — Hitachi Data Instance Director Scheduled Snapshot (Hitachi Thin Image), Mount on Proxy Server

This is how to backup Oracle database with a scheduled snapshot with Hitachi Thin Image on Hitachi Data Instance Director.

#### **Snapshot and Mount**

Hitachi Data Instance Director leverages Hitachi snapshot technology to create fast and space-efficient backups of Oracle databases. When used on Oracle databases, a snapshot for Hitachi Data Instance Director is available for Oracle databases in non-ASM, ASM, standalone, and RAC configurations.

A **storage snapshot** is a backup copy created at a particular point in time. Snapshots do not require an initial copy, as they are not stored as physical copies of blocks. They are stored as pointers to the blocks that existed when creating the snapshot. Because of this tight physical relationship, the snapshot is maintained on the same storage array as the original data.

The **snapshot** operation is used to trigger snapshots of entire volumes. Snapshots can be accessed using the **Restore** screen, where they can be mounted or used for reverting a volume to a previous state.

Ordinarily, when a snapshot is performed, the state of the snapshot consists of the exact state of the file system at the point in time at which the snapshot was triggered. This can be problematic when the snapshot is eventually restored, as some applications that were running at the time may not, for example, have flushed all their memory file buffers, and their data files on disk could be in an inconsistent state.

To resolve this, request certain applications to quiesce into a safe state prior to a snapshot being triggered, and then to restore their previous active state after the snapshot is triggered. This ensures their state during the snapshot is consistent and that they can run as expected if the snapshot is restored.

The **mount** option allows you to expose volumes or mount the selected snapshot or replication. This operation may take several minutes to complete. Hitachi Data Instance Director supports infrastructure to mount snapshots on the destination Oracle database.

The Hitachi Thin Image snapshot and mount of the Thin Image snapshot on the proxy server operation are executed based on the policy and schedule defined in the policy. See Deploy Hitachi Data Instance Director.

Log Manager allows you to filter, view, and manage Data Instance Director application logs. Hitachi Thin Image snapshot and mount operation logs of Oracle can be seen in Log Manager.

| Log Message                                                                                                    |                    |
|----------------------------------------------------------------------------------------------------|--------------------|
| A session started                                                                                                    |                    |
| Starting Snapshot sequence for 'Oracle-HDIDDB-Policy' on 'Oracle-HDIDDB'                                                                                                    |                    |
| Starting Application sequence for 'Oracle-HDIDDB-Policy' on 'Oracle-HDIDDB'                                                                                                    |                    |
| Starting batch Replication Source sequence for 'Oracle-HDIDDB-Policy' between 'Oracle-HDIDDB' and                                                                                                    | 'G60-ASE42.33'     |
| Mount operation does not specify a before unmount script                                                                                                    |                    |
| Starting batch Replication Destination sequence for 'Oracle-HDIDDB-Policy' between 'Oracle-HDIDDB'                                                                                                    | and 'G60-ASE42.33' |
| Starting MountOperation sequence for 'Oracle-HDIDDB-Policy' on 'Oracle-HDIDDB'                                                                                                    |                    |
| OracleHandler HDIDDB@hdid-hcp-oracle-02: backupModeOnline started                                                                                                    |                    |
| Ø OracleHandler HDIDDB@hdid-hcp-oracle-02: Path List *** Attachment count: 1 ***                                                                                                    |                    |
| could not determine ASM spfile location; set spfile location for srvctl                                                                                                    |                    |
| Image: Provide the second second s |                    |
| could not determine ASM spfile location; set spfile location for srvctl                                                                                                    |                    |
| I resolveApplicationPaths *** Attachment count: 1 ***                                                                                                    |                    |
| initializeReplication *** Attachment count: 2 ***                                                                                                    |                    |
| initializeReplication *** Attachment count: 2 ***                                                                                                    |                    |
| Locked G60-ASE42.33 (410111), lock acquired after 503ms                                                                                                    |                    |
| Ill initializeSnapshot *** Attachment count: 2 *** 🛆 🗠                                                                                                    | tivate Wind        |

On the **Storage – Managed Storage** screen, expand the tree for the policy Oracle-HDIDDB to see the snapshot, replicate, and mount details within this policy.

Once mounting a snapshot on the host, you can view all database files that are available in the mounted snapshot. In this case, all the ASM disk groups are shown mounted on hdid-mount-host host.

#### Figure 32

| Name /                        | Information              | Policy               | Operation | Mounted On |
|-------------------------------|--------------------------|----------------------|-----------|------------|
| E J HDID-Repository           | ISM Node                 |                      |           |            |
| 🖻 📕 G60-ASE42.33              | G60-ASE42.33 (410111)    |                      |           |            |
| 🗄 🏐 ti-hdid-hcp-pool (Pool 7) | Pool                     |                      |           |            |
| G I Oracle-HDIDDB             | Source Node              |                      |           |            |
| 🛅 10/24/2016 3:31:36 AM       | Refreshed Thin Copy Set  | Oracle-HDIDDB-Policy | Replicate |            |
| 🛅 10/24/2016 3:31:35 AM       | Static Thin Snapshot Set | Oracle-HDIDDB-Policy | Snapshot  |            |
| 👸 10/24/2016 2:57:34 AM       | Static Thin Snapshot Set | Oracle-HDIDDB-Policy | Snapshot  | (          |
| 10/24/2016 2:28:22 AM         | Static Thin Snapshot Set | Oracle-HDIDDB-Policy | Snapshot  | 2          |

For ASM snapshots, clicking **Mount in directory** mounts the snapshot on the ASM instance. You must have Oracle ASM configured on the mount host.

Once the mount operation completes, connect using the grid credentials and check the status of the diskgroups that are mounted on the proxy server (hdid-mount-host). You will find that diskgroups are in **mounted** state.

| SQL>  | select | name,STATE | from | v\$asm_diskgroup |
|-------|--------|------------|------|------------------|
| NAME  |        |            |      | STATE            |
|       |        |            |      |                  |
| OCR   |        |            |      | MOUNTED          |
| FRADG |        |            | M    | OUNTED           |
| REDOD | G02    |            | MOUN | ΓED              |
| REDOD | G01    |            | MOUN | ΓED              |
| DATAD | G      |            | M    | DUNTED           |
| APPDG |        |            | N    | OUNTED           |

When a Thin Image snapshot is mounted using **Mount at original location**, the snapshot (disk groups) will have the same disk group name as the original database at the asmcmd command prompt. This number will be incremented if multiple snapshots are mounted to the same host.

**Note** — Snapshots cannot be mounted on the production server at the original location, because the location is already occupied by the original production database disk groups. If the original disk group is dropped, then you can only mount a snapshot at the original location. If we mount a snapshot at the original location, even after the location is already occupied by original production database disk groups, disk group names are mounted appended with "00000."

#### Restore (Revert) Oracle Database Using Hitachi Data Instance Director and Recover Oracle Database with Manual Steps

This is how to restore and recover an Oracle database using Hitachi Data Instance Director manually.

#### Perform Oracle Database Restore Using Hitachi Data Instance Director Revert

It is possible to revert (restore database) using a Hitachi Thin Image snapshot to a database server with Hitachi Data Instance Director. This describes the steps to perform complete recovery while the database is not open. You can recover all damaged data files in one operation.

This option allows the snapshot to be used to revert the volume or volumes to a prior state, destroying any changes to data on those volumes that were made subsequent to the selected snapshot event. The revert operation may take several minutes to complete.

You can perform a revert from the **Storage – Managed Storage** screen or the **Restore – Browse Backups and Snapshot** screen, by right-clicking the required snapshot and clicking **Revert** from the menu.

The **Revert Warning and Confirmation** dialog box displays. To ensure you do not accidentally perform a revert, the text REVERT must be typed in uppercase prior to clicking **OK**.

The database is shut down prior to the reversion. Once reversion is complete, the database must be restarted manually by the database administrator, who needs to choose how to recover the database, such as point-in-time or last known point, among others.

#### Figure 33

| Name 🗡                        | Information              | Operation | Used Size | Max Size | Expiry |
|-------------------------------|--------------------------|-----------|-----------|----------|--------|
| 🖻 🐙 HDID-Repository           | ISM Node                 |           |           |          | ·      |
| 🖻 🗊 G60-ASE42.33              | G60-ASE42.33 (410111)    |           |           |          |        |
| 🔄 🏐 ti-hdid-hcp-pool (Pool 7) | Pool                     |           | 9.48 TB   | 15.99 TB |        |
| G- Oracle-HDIDDB              | Source Node              |           |           |          |        |
| 🗮 10/24/2016 3:31:36 AM       | Refreshed Thin Copy Set  | Replicate |           |          |        |
| 📰 10/24/2016 3:31:35 AM       | Static Thin Snapshot Set | Snapshot  |           | Pasou    | TOOR   |
| 🗐 10/24/2016 2:57:34 AM       | Static Thin Snapshot Set | Snapshot  |           | Resou    | irces  |
| 10/24/2016 2:28:22 AM         | Static Thin Snapshot Set | Snapshot  |           | Mount    |        |
|                               |                          |           |           | Reven    | t      |
|                               |                          |           |           | Set Ex   | cpiry  |
|                               |                          |           |           | Delete   |        |

Note — Clicking Revert overwrites the original database and destroys all data in that database.

#### Perform Complete Oracle Database Recovery with Manual Recovery Steps

Typically, a complete recovery of the database is performed when you want to revert an Oracle database to a baseline during an upgrade. The V\$RECOVER\_FILE view indicates which files need recovery. When a complete database recovery is performed, all available redo logs are used to recover the database to the current SCN.

Depending on the circumstances, the whole database or individual tablespaces or data files can be recovered.

The procedure assumes the following are available:

- The current control file
- Backups of all needed data files
- All necessary archived redo logs

To do a complete recovery using revert, do the following.

- 1. Identify the most recent database Hitachi Thin Image snapshot for the damaged database files.
- 2. Revert the Hitachi Thin Image snapshot of the Oracle database.
  - (1) Start the **revert** operation.

Database goes down after **revert** operation if database is in open state.

[oracle@hdid-hcp-oracle-01]\$ srvctl status database -d HDIDDB Instance HDIDDB1 is not running on node hdid-hcp-oracle-01 Instance HDIDDB2 is not running on node hdid-hcp-oracle-02 (2) Connect to the database with administrator privileges. Then start a new instance and mount, but do not open the database, with this command:

#### SQL> startup mount

This is the result:

ORACLE instance started.

| Total System Global A | rea 8.1336E+10 bytes |
|-----------------------|----------------------|
| Fixed Size            | 5294184 bytes        |
| Variable Size         | 8589936536 bytes     |
| Database Buffers      | 7.2478E+10 bytes     |
| Redo Buffers          | 263139328 bytes      |
| Database mounted.     |                      |

(3) Issue a statement to recover the database. Enter the following recover commands.

#### SQL> RECOVER AUTOMATIC DATABASE;

The response is this:

Media recovery complete.

If no archived redo logs are required for complete media recovery, then the database applies all necessary online redo log files and terminates recovery.

3. After recovery terminates, open the database for use with this command:

#### SQL> ALTER DATABASE OPEN;

The response is the following:

Database altered.

[oracle@hdid-hcp-oracle-01]\$ srvctl status database -d HDIDDB Instance HDIDDB1 is running on node hdid-hcp-oracle-01 Instance HDIDDB2 is not running on node hdid-hcp-oracle-02 [oracle@hdid-hcp-oracle-01]\$ srvctl start instance -d HDIDDB -i HDIDDB2 [oracle@hdid-hcp-oracle-01]\$ srvctl status database -d HDIDDB Instance HDIDDB1 is running on node hdid-hcp-oracle-01 Instance HDIDDB2 is running on node hdid-hcp-oracle-02

# Hitachi Data Instance Director Operations Influence on Oractle ASM Disk Groups

This is the influence of Hitachi Data Instance Director operations on Oracle ASM disk groups.

- SNAPSHOT Hitachi Data Instance Director, using the Hitachi Thin Image snapshot, takes a snapshot of the disk groups, including data files, redo logs, and archive log files.
- MOUNT Use this to mount snapshots on the Oracle ASM configured mount host.
- REVERT Hitachi Data Instance Director, using the Hitachi Thin Image revert operation, reverts disk groups, including data files only.

Figure 34 shows the Hitachi Data Instance Director snapshot, and revert operations.

# Figure 34

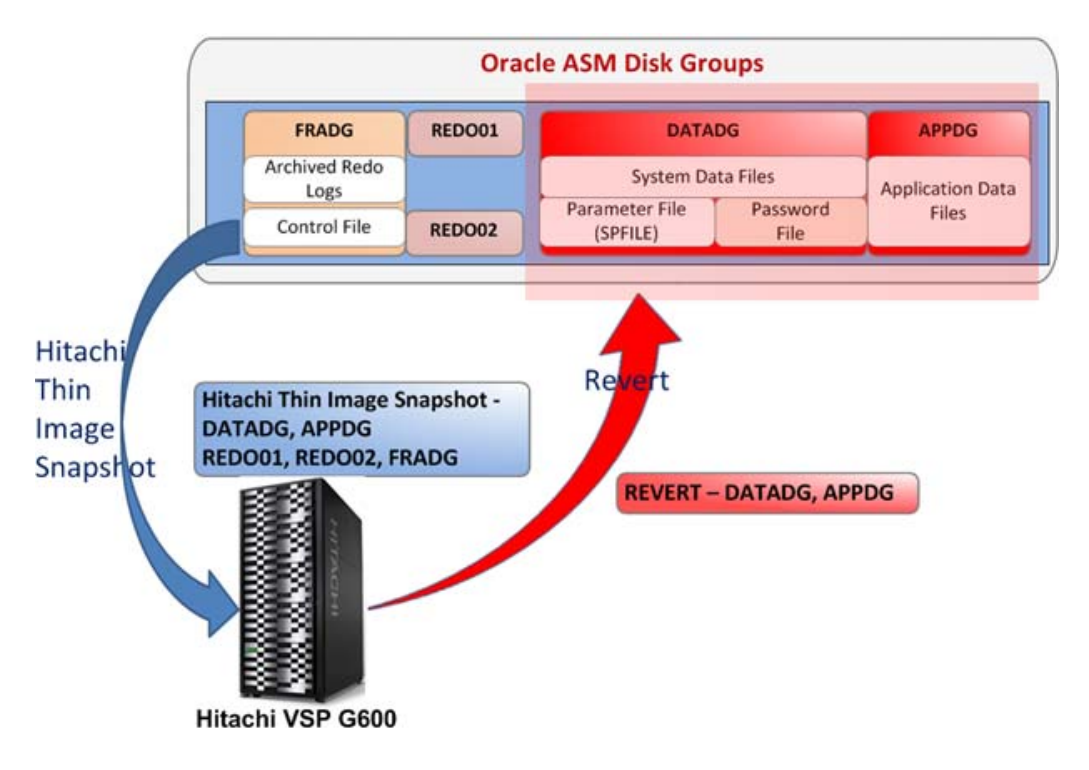

Backup 'Hitachi Thin Image Snapshot mount' from Proxy Server (hdid-mount-host) to Hitachi Content Platform using Veritas NetBackup

You can execute an Oracle Database backup operation based on a schedule in Veritas NetBackup, or it can run following the **HDIDDB-Schedule** defined for the Hitachi Thin Image snapshot replication mount operation.

For this example on backing up an Oracle database to the Hitachi Content Platform storage, the following is true:

- The mount host is hdid-mount-host.
- HDIDDB is an Oracle database.
- The backup script is NetBackup-Oracle-Full\_Backup.sh, found at /opt/Hitachi/HDID/scripts on the hdid-mount-host machine.

This operation backs up an Oracle database from the mount host (hdid-mount-host) to the Hitachi Content Platform storage, following the **HDIDDB-Schedule**.

**Note** — To have a consistent database backup image, the script in database goes into **mount** state during the backup operation.

To make a backup from the proxy server to Hitachi Content Platform using Veritas NetBackup, do the following.

1. From the NetBackup Administration Console, click **Activity Monitor.** The window lists the backup jobs of the backup operation.

#### Figure 35

| Symantec Net        | tBackup™        |         |                                    |                    |                                |      |
|---------------------|-----------------|---------|------------------------------------|--------------------|--------------------------------|------|
|                     | BA AA 🐭         | n A     |                                    | 1.5 JP 05 0        |                                | 1    |
|                     |                 |         |                                    | 17 11 119 1        | P (P 101 66 K 100 4) 10        | - 40 |
| Win-tsundobbnu5 ( ) | 78 Jobs (0 Queu | ed 1 Ac | tive 0 Waiting for Retry 0 Suspend | ed 0 Incomplete 77 | / Done - 1 selected)           |      |
| Backun Archive      | 🗢 Job Id 🗠 Type | State   | ST Job Policy                      | Client             | Media Server Storage Unit      | % Ci |
| - Activity Monitor  | ¥ 677 Backup    | Done    | Oracle-Snapshot_Mount_Backup       | hdid-mount-host    | hdid-mount-host nbuhcppool-stu | 100% |
| • M. NetBackup Mar  | X 676 Backup    | Done    | Oracle-Snapshot_Mount_Backup       | hdid-mount-host    | hdid-mount-host nbuhcppool-stu | 100% |
| P P Reports         | X 675 Backup    | Done    | Oracle-Snapshot_Mount_Backup       | hdid-mount-host    | hdid-mount-host nbuhcppool-stu | 100% |
| G Status c          | X 674 Backup    | Done    | Oracle-Snapshot_Mount_Backup       | hdid-mount-host    | hdid-mount-host nbuhcppool-stu | 100% |
| - 🖺 Client B        | X 673 Backup    | Done    | Oracle-Snapshot_Mount_Backup       | hdid-mount-host    | hdid-mount-host nbuhcppool-stu | 100% |
| - 🔥 Problem         | X 672 Backup    | Done    | Oracle-Snapshot_Mount_Backup       | hdid-mount-host    | hdid-mount-host nbuhcppool-stu | 100% |
| Al Log E            | X 671 Backup    | Done    | Oracle-Snapshot_Mount_Backup       | hdid-mount-host    | hdid-mount-host nbuhcppool-stu | 100% |
| - images            | X 670 Backup    | Done    | Oracle-Snapshot_Mount_Backup       | hdid-mount-host    | hdid-mount-host nbuhcppool-stu | 100% |
| - Kedia L           | 🗙 669 Backup    | Done    | Oracle-Snapshot_Mount_Backup       | hdid-mount-host    | hdid-mount-host nbuhcppool-stu | 1009 |
| 🍽 📰 Tape Re         | X 668 Backup    | Done    | Oracle-Snapshot_Mount_Backup       | hdid-mount-host    | hdid-mount-host nbuhcppool-stu | 100% |
| C Disk Re           | 🏌 667 Backup    | Done    | Oracle-Snapshot_Mount_Backup       | hdid-mount-host    | hdid-mount-host nbuhcppool-stu | 100% |
| P By Vault Ke       | X 666 Backup    | Done    | Oracle-Snapshot_Mount_Backup       | hdid-mount-host    | hdid-mount-host nbuhcppool-stu | 100% |
| Carbona Policies    | X 665 Backup    | Done    | Oracle-Snapshot_Mount_Backup       | hdid-mount-host    | hdid-mount-host nbuhcppool-stu | 100% |
| Catalon             | X 664 Backup    | Done    | Oracle-Snapshot_Mount_Backup       | hdid-mount-host    | hdid-mount-host nbuhcppool-stu | 100% |
| - A Host Prona      | X 663 Backup    | Done    | Oracle-Snapshot_Mount_Backup       | hdid-mount-host    | hdid-mount-host nbuhcppool-stu | 100% |
| B Master !          | X 662 Backup    | Done    | Oracle-Snapshot_Mount_Backup       | hdid-mount-host    | hdid-mount-host nbuhcppool-stu | 100% |
| - Hedia S           | XI 661 Backup   | Done    | Oracle-Snapshot_Mount_Backup       | hdid-mount-host    | hdid-mount-host                | 100% |
| Clients             | XI 660 Backup   | Done    | Oracle-Snapshot_Mount_Backup       | win-isundd8bau5    | hdid-mount-host                | 100% |

2. To view details of the backup operation, click the backup operation ID to open the **Job Details** dialog box. On the **Detailed Status** tab, the status window provides details of the backup operation.

| Job D:<br>Job Overview De<br>uttempt: 1<br>lob PID: 691<br>itorage Unit: nbu<br>ledia Server: hdia               | 730<br>tailed Status                                                                                                    | Job Hierarchy                                                                                                    | Job State:                                                              | Done (Suc                | cessful)           |                     |
|----------------------------------------------------------------------------------------------------|----------------------------------------------------------------------------------------------------|----------------------------------------------------------------------------------------------------|-------------------------------------------------------------------------|--------------------------|--------------------|---------------------|
| Job Overview De<br>Ittempt: 1<br>Iob PID: 691<br>itorage Unit: nbu<br>Iedia Server: hdi                          | tailed Status                                                                                                    | Job Hierarchy                                                                                                    |                                                                         |                          | Attempt Staded     |                     |
| ttempt: 1 lob PID: 691 lot age Unit: nbu ledia Server: hdi                                                       | 22<br>hcppool-stu                                                                                                    |                                                                                                    |                                                                         |                          | Attornet Standards |                     |
| lob PID: 691<br>itorage Unit: nbu<br>Tedia Server: hdio                                                          | 22<br>hcppool-stu                                                                                                    |                                                                                                    |                                                                         |                          | Attempt Started:   | 10/22/2016 23:20:20 |
| Storage Unit: nbu<br>Nedia Server: hdia                                                                          | hcppool-stu                                                                                                    |                                                                                                    |                                                                         |                          | Attempt Elapsed:   | 11:06:44            |
| Nedia Server: hdi                                                                                                |                                                                                                    |                                                                                                    |                                                                         |                          | Attempt Ended:     | 10/23/2016 10:27:04 |
|                                                                                                    | 1-mount-host                                                                                                    |                                                                                                    |                                                                         |                          | KB/Sec:            | 4850                |
| ransport Type: LAM                                                                                               | 1                                                                                                    |                                                                                                    |                                                                         |                          |                    |                     |
| 10/23/2016 10:25:51<br>10/23/2016 10:25:52<br>10/23/2016 10:25:53<br>10/23/2016 10:27:03<br>the requested operat | <ul> <li>Into bptm (pid=)</li> <li>Info bpbrm (pid=)</li> <li>Info dbclient (pi-)</li> <li>end writing; writion was succession</li> </ul> | 59175) EXITING with s<br>=69122) validating ima<br>d=68708) done. status<br>e time: 11:06:10<br>fully completed (0) | itatus 0 <<br>age for client hdid-mount-<br>s: 0: the requested operati | nost<br>on was successfi | ully completed     | 1                   |
| •                                                                                                    |                                                                                                    | 1                                                                                                    |                                                                         |                          |                    | •                   |
| Current Kilobytes Wr<br>Current Files Written<br>Current File:                                                   | itten:                                                                                                    | 193716512<br>1                                                                                                    | Estimated Kil<br>Estimated File                                         | obytes:<br>es:           | Iroubles           | hooter              |

#### Verify Backup from Cloud Storage on Hitachi Content Platform

This is the procedure to carried out on the alternate Oracle client machine or on the source machine (hdid-hcp-oracle-02) machine.

To verify the backup from cloud storage on Hitachi Content Platform, do the following.

- 1. Install Veritas NetBackup Client on the Oracle client machine.
- 2. Create the **No.Restrictions** file on the NetBackup master server. The master server will allow the restore of data from the backup of one client to an alternate client only if you create this file.

The NetBackup master server runs Microsoft® Windows Server® (win-isundd8bau5). The file path is the following:

C:\Program Files\Veritas\NetBackup\db\altnames\No.Restrictions

In case of a UNIX (Linux) operation system, path changes to this:

/usr/openv/netbackup/db/altnames/No.Restrictions

3. Generate a security certificate for the Oracle client machine. This is needed to access the backup details and certain operations on the Oracle client machine.

**Note** — Generating a security certificate is a one-time activity.

Run the following command on the master server, depending on your environment:

Microsoft Windows Server:

install\_path\NetBackup\bin\admincmd\bpnbaz -ProvisionCert client\_name

UNIX (Linux):

#### /usr/openv/netbackup/bin/admincmd/bpnbaz -ProvisionCert client\_name

The master server responds with the following. When asked if you want to continue, respond with this: y

c:\Program Files\Veritas\NetBackup\bin\admincmd>bpnbaz.exe -ProvisionCert hdidhcp-oracle-02

You will have to restart NetBackup services on configured NetBackup hosts after the command comp

Do you want to continue(y/n)y

Setting up security on target host: hdid-hcp-oracle-02 - Certificate deployed successfully

The file: DeploySecurityCerts.progress has been updated in the current directory with results of

Operation completed successfully.

4. Browse the Oracle backups by running below command on the Oracle client machine,

#### /usr/openv/netbackup/bin/bplist -S <master server> - C <Oracle source client name> -t 4 -I -R /

This command lists Oracle database backups on the Hitachi Content Platform storage with the hdid-mount-host host. The following is an example list.

oracle@hdid-hcp-oracle-02 bin]\$ ./bplist -S win-isundd8bau5 -C hdid-mount-host -t 4 -I -R /

/ctrl\_dHDIDDB\_u0grihgfd\_s16\_p1\_t925417965

/arch\_dHDIDDB\_u08rihgd0\_s8\_p1\_t925417888

/arch\_dHDIDDB\_u0crihgd0\_s12\_p1\_t925417888

/arch\_dHDIDDB\_u0frihgd0\_s15\_p1\_t925417888

/arch\_dHDIDDB\_u0brihgd0\_s11\_p1\_t925417888

/arch\_dHDIDDB\_u0drihgd0\_s13\_p1\_t925417888

/arch\_dHDIDDB\_u0arihgd0\_s10\_p1\_t925417888

/arch\_dHDIDDB\_u09rihgd0\_s9\_p1\_t925417888

/arch\_dHDIDDB\_u0erihgd0\_s14\_p1\_t925417888

/arch\_dHDIDDB\_u07rihgcv\_s7\_p1\_t925417887

/bk\_dHDIDDB\_u05rihg89\_s5\_p1\_t925417737

/bk\_dHDIDDB\_u06rihg89\_s6\_p1\_t925417737

# /bk\_dHDIDDB\_u02rihg89\_s2\_p1\_t925417737

# /bk\_dHDIDDB\_u04rihg89\_s4\_p1\_t925417737

/bk\_dHDIDDB\_u03rihg89\_s3\_p1\_t925417737

/bk\_dHDIDDB\_u01rihg89\_s1\_p1\_t925417737

Restore and Recover Backup (Oracle database) From Hitachi Content Platform Storage Through NetBackup Directly to the Application Host (hdid-hcp-oracle-02)

Perform the restore and recover of the Oracle database through the Veritas NetBackup recovery wizard, which can be run on the Oracle client machine. Or, the recovery can be performed manually.

#### Restore and Recover Oracle Database Using Veritas NetBackup Recovery Wizard

To restore and recover the Oracle Database using the Veritas NetBackup recovery wizard, do the following.

1. Open the Backup, Archive, and Restore interface with the Oracle user.

[oracle@hdid-hcp-oracle-02]\$ /usr/openv/netbackup/bin/jnbSA &

- 2. Select the Restore operation,
  - (1) On UNIX, click the **Restore Files** tab. In the **Restore Type** list, click **Normal Backups**. In the left pane, click the Oracle instance. This wizard recovers the whole Oracle database using RMAN.
  - (2) From the Actions menu, click Restore.

#### Figure 37

| 🤧 Back                                           | up, Archiv               | e, and Rest   | tore [oracle logged into hdid             | I-hcp-oracle-02]       | - 🗆 🗙             |
|--------------------------------------------------|--------------------------|---------------|-------------------------------------------|------------------------|-------------------|
| Symantec NetBackup                               | ум                       |               |                                           |                        |                   |
| File Edit View Actions Help                      | p                        |               |                                           |                        |                   |
| NetBackup server: So<br>win-isundd8bau5 hd       | urce client<br>id-hcp-or | :<br>racle-02 | Destination client:<br>hdid-hcp-oracle-02 | Policy type:<br>Oracle | A 6               |
| Backup Files Restore Files                       | Task Pro                 | ogress        |                                           |                        |                   |
| Restore type:<br>Normal Backups  Keyword phrase: |                          |               | Start date:                               | End date:              | 225050            |
| Browse directory:                                |                          |               | 01/01/1980 0                              | 10:01:00 10/17/2016    |                   |
| Directory Structure                              |                          | Contents      | of selected directory                     | Sean                   |                   |
| P I I Oracle<br>HDIDDB<br>RACDB                  |                          |               |                                           | Press                  |                   |
|                                                  |                          |               |                                           | @ Preview              | 🖪 <u>R</u> estore |

- (3) Provide target Oracle database logon credentials.
- (4) Select the **Restore** check box and the **Recover** check box.

| 🔧 Back                                     | up, Archive, and Re               | store [oracle logged into hdi                                                                                                    | d-hcp-oracle-02]                                                                                                    | - 🗆 X             |
|--------------------------------------------|-----------------------------------|----------------------------------------------------------------------------------------------------|----------------------------------------------------------------------------------------------------|-------------------|
| Symantec NetBacku                          | p™                                | and the second second s |                                                                                                    |                   |
| File Edit View Actions Hel                 | p                                 |                                                                                                    |                                                                                                    |                   |
| NetBackup server: So<br>win-isundd8bau5 hd | urce client:<br>lid-hcp-oracle-02 | Destination client:<br>hdid-hcp-oracle-02                                                                                                    | Policy type:<br>Oracle                                                                                                    | A 6               |
| Backup Files Restore Files                 | Task Progress                     |                                                                                                    |                                                                                                    |                   |
| Restore type:                              |                                   |                                                                                                    |                                                                                                    |                   |
| Normal Backups 💌                           |                                   |                                                                                                    |                                                                                                    |                   |
| Keyword phrase:                            |                                   | Start date:<br>01/01/1980                                                                                                    | End date:<br>00:01:00 10/17/2016 23                                                                                                    | 3:59:59           |
| Browse directory:                          | 4                                 |                                                                                                    |                                                                                                    | 83 <b>2</b> A     |
| Directory Structure                        | Content                           | s of selected directory                                                                                                    | Search                                                                                                    | Y                 |
| P Ø Oracle<br>← Ø B HDIDDB<br>← Ø B RACD8  |                                   |                                                                                                    | - Andrewski - Andrewski - Andr | ,                 |
|                                            |                                   |                                                                                                    | Preview                                                                                                    | 🚇 <u>R</u> estore |

- (5) Click **Use most recent backup set**. You can specify a different backup to restore, based on the required backup set.
- (6) Select the **Recover to last committed transaction** check box to recover the Oracle database to last committed transactions. Otherwise, you can select recover the Oracle database to a point in time limits.
- (7) To start the restore and recovery of an Oracle database select the **Run immediately after finishing wizard** check box and click **Save as** to store the script at the operating system location.
- (8) Using the stored script, manually perform the restore and recovery operation.

| NetBackup for Oracle Recovery Wizard                                                     | ×  |
|------------------------------------------------------------------------------------------|----|
| Selection Summary:                                                                       |    |
| #<br># Oracle Configuration Section<br>#                                                 | -  |
| "<br>Oracle home: /oracle/database/app/12.1.0/product<br>Oracle SID: HDIDDB              |    |
| #<br># Credentials Setting Section<br>#                                                  | 1  |
| Using OS Authentication on target database.<br>#<br># Restore configuration section<br># |    |
| #<br># Recover Configuration Section<br>#                                                | •  |
| ✓ Run immediately after finishing wizard. ✓ Save as:                                     |    |
| /home/oracle/NetBackupRestore To close the wizard, click Finish.                         |    |
| < <u>B</u> ack <u>Finish</u> <u>C</u> ancel <u>H</u> e                                   | lp |

3. To view progress of an Oracle database restore and recovery, click Yes on the next screen of the wizard.

#### Restore and Recover an Oracle Database Manually Using Veritas NetBackup

This example uses the following values. Use the values for your environment.

- Master Server win-isundd8bau5
- Oracle source client hdid-hcp-oracle-02

To manually restore and recover an Oracle database using Veritas NetBackup, do the following.

1. Browse the Oracle backups by running the **bplist** command either on the master server or the Oracle destination client:

#### oracle@hdid-hcp-oracle-02 bin]\$ ./bplist -S win-isundd8bau5 -C hdid-mount-host -t 4 -I -R /

2. From the output, find the name of the controlfile **backuppiece** starting with the following:

# ctrl\_dHDIDDB\_u0grihgfd\_s16\_p1\_t925417965

Using this information, you can inform RMAN and NetBackup exactly which control file that NetBackup needs to restore.

3. In **nomount** mode, restore the control file.

#### SQL> startup nomount

The system responds with the following:

ORACLE instance started.

Total System Global Area 8.1068E+10 bytes

| Fixed Size       | 7653432 bytes    |
|------------------|------------------|
| Variable Size    | 3.4628E+10 bytes |
| Database Buffers | 4.6171E+10 bytes |
| Redo Buffers     | 260780032 bytes  |

4. Run the **rman** command to restore the control file to a temporary location without affecting your production location.

RMAN> run {

ALLOCATE CHANNEL ch00

TYPE 'SBT\_TAPE'

PARMS 'SBT\_LIBRARY=/usr/openv/netbackup/bin/libobk.so64';

SEND 'NB\_ORA\_SERV=win-isundd8bau5, NB\_ORA\_CLIENT=hdid-mount-host';

restore controlfile to '/home/oracle/NetBackup/Oracle/cntrl.bak' from 'ctrl\_dHDIDDB\_u0grihgfd\_s16\_p1\_t925417965';

release channel ch00;

}

#### using target database control file instead of recovery catalog

The system responds with the following:

allocated channel: ch00

channel ch00: SID=7921 instance=RACDB1 device type=SBT\_TAPE

channel ch00: Veritas NetBackup for Oracle - Release 7.7.3 (2016051915)

sent command to channel: ch00

Starting restore at 17-OCT-16

channel ch00: restoring control file

channel ch00: restore complete, elapsed time: 00:00:55

Finished restore at 17-OCT-16

released channel: ch00

5. Check the /home/oracle/NetBackup/Oracle/ directory to make sure the control file is restored (cntrl.bak).

6. Replicate the control file:

RMAN> run

{

replicate controlfile from '/home/oracle/NetBackup/Oracle/cntrl.bak';

}

The system responds with the following:

allocated channel: ORA\_DISK\_1

channel ORA\_DISK\_1: SID=7921 instance=HDIDDB1 device type=DISK

replicating control file

input file name=/home/oracle/NetBackup/Oracle/cntrl.bak

output file name=+FRADG/HDIDDB/CONTROLFILE/current.256.923642647

7. Mount the Oracle database.

# SQL> alter database mount;

The system responds with the following:

Database mounted.

8. Run the restore script at the /home/oracle/NetBacupRestore location through the NetBackup restore wizard.

# RMAN> RUN {

ALLOCATE CHANNEL ch00

2>

- 3> TYPE 'SBT\_TAPE'
- 4> PARMS 'SBT\_LIBRARY=/usr/openv/netbackup/bin/libobk.so64';

5> ALLOCATE CHANNEL ch01

6> TYPE 'SBT\_TAPE'

7> PARMS 'SBT\_LIBRARY=/usr/openv/netbackup/bin/libobk.so64';

8> SEND 'NB\_ORA\_SERV=win-isundd8bau5, NB\_ORA\_CLIENT=hdid-mount-host';

9> RESTORE DATABASE;

10> RECOVER DATABASE;

11> RELEASE CHANNEL ch00;

12> RELEASE CHANNEL ch01;

13> }

The system responds with the following:

using target database control file instead of recovery catalog allocated channel: ch00 channel ch00: SID=367 instance=HDIDDB1 device type=SBT\_TAPE channel ch00: Veritas NetBackup for Oracle - Release 7.7.3 (2016051915)

allocated channel: ch01 channel ch01: SID=373 instance=HDIDDB1 device type=SBT\_TAPE channel ch01: Veritas NetBackup for Oracle - Release 7.7.3 (2016051915)

sent command to channel: ch00
sent command to channel: ch01

Starting restore at 17-OCT-16 Starting implicit crosscheck backup at 17-OCT-16 Finished implicit crosscheck backup at 17-OCT-16

searching for all files in the recovery area cataloging files... cataloging done

channel ch00: starting datafile backup set restore channel ch00: specifying datafile(s) to restore from backup set channel ch00: restoring datafile 00004 to +DATADG/HDIDDB/DATAFILE/ undotbs1.267.925349353 channel ch00: reading from backup piece bk\_dHDIDDB\_u03rihg89\_s3\_p1\_t925417737 channel ch01: starting datafile backup set restore channel ch01: specifying datafile(s) to restore from backup set channel ch01: restoring datafile 00006 to +DATADG/HDIDDB/DATAFILE/ users.266.925349353 channel ch01: reading from backup piece bk\_dHDIDDB\_u05rihg89\_s5\_p1\_t925417737 channel ch00: piece handle=bk\_dHDIDDB\_u03rihg89\_s3\_p1\_t925417737 tag=TAG20161016T202856 channel ch00: restored backup piece 1 channel ch00: restore complete, elapsed time: 00:01:05 channel ch00: starting datafile backup set restore channel ch00: specifying datafile(s) to restore from backup set channel ch01: restoring datafile 00001 to +DATADG/HDIDDB/DATAFILE/ system.265.925349257 channel ch01: reading from backup piece bk\_dHDIDDB\_u01rihg89\_s1\_p1\_t925417737 channel ch00: piece handle=bk\_dHDIDDB\_u02rihq89\_s2\_p1\_t925417737 tag=TAG20161016T202856 channel ch00: restored backup piece 1 channel ch00: restore complete, elapsed time: 00:01:05 channel ch01: piece handle=bk\_dHDIDDB\_u01rihg89\_s1\_p1\_t925417737 tag=TAG20161016T202856 channel ch01: restored backup piece 1 channel ch01: restore complete, elapsed time: 00:01:05 Finished restore at 17-OCT-16 Starting recover at 17-OCT-16 starting media recovery archived log for thread 1 with sequence 35 is already on disk as file +FRADG/ HDIDDB/ARCHIVELOG/2016\_10\_16/thread\_1\_seq\_35.469.925380113 

archived log for thread 1 with sequence 49 is already on disk as file +FRADG/ HDIDDB/ARCHIVELOG/2016\_10\_17/thread\_1\_seq\_49.490.925434045

archived log file name=+FRADG/HDIDDB/ARCHIVELOG/2016\_10\_16/ thread\_1\_seq\_35.469.925380113 thread=1 sequence=35

archived log file name=+FRADG/HDIDDB/ARCHIVELOG/2016\_10\_16/ thread\_1\_seq\_36.470.925380349 thread=1 sequence=36

archived log file name=+REDO01/HDIDDB/ONLINELOG/group\_3.263.925349415 thread=1
sequence=51

media recovery complete, elapsed time: 00:00:07

Finished recover at 17-OCT-16

released channel: ch00

released channel: ch01

9. Open the database in resetlogs mode. This command clears the online redo logs and resets the log sequence to 1:

#### RMAN> alter database open resetlogs;

The system responds with the following:

Statement processed

10. Verify database mode.

SQL> select open\_mode from v\$database;

The system responds with the following:

OPEN\_MODE

-----

READ WRITE

# **Engineering Validation**

This explains how the environment was validated.

#### **Test Methodology**

This summarizes the key observations from the test results with Hitachi Data Instance Director for Oracle Database 12c with Real Application Cluster, using Veritas NetBackup and Hitachi Content Platform (HCP).

**Note** — The recovery steps listed are specific to this test environment. Your recovery steps will vary, depending on your environment.

### Database Configuration

These are the details of the configuration information of ASM database for a two-node Oracle Real Application Cluster.

[oracle@hdid-hcp-oracle-02]\$ srvctl config database -d HDIDDB

Database unique name: HDIDDB

Database name: HDIDDB

Oracle home: /oracle/database/app/12.1.0/product

Oracle user: oracle

Spfile: +DATADG/HDIDDB/PARAMETERFILE/spfile.1238.925880877

Password file: +DATADG/HDIDDB/PASSWORD/pwdhdiddb.1244.925880549

Domain:

Start options: open

Stop options: immediate

Database role: PRIMARY

Management policy: AUTOMATIC

Server pools:

Disk Groups: DATADG, APPDG, REDO01, REDO02

Mount point paths:

Services:

Type: RAC

Start concurrency:

Stop concurrency:

OSDBA group: oinstall

OSOPER group: oper

Database instances: HDIDDB1,HDIDDB2

Configured nodes: hdid-hcp-oracle-01,hdid-hcp-oracle-02

Database is administrator managed

Test Case 1: Backup Oracle — Hitachi Data Instance Director Scheduled Snapshot (Hitachi Thin Image), Mount on Proxy Server

This test case validates performing an online database backup using Hitachi Data Instance Director and mount operation.

Test Case 2: Restore (Revert) Oracle database Using Hitachi Data Instance Director and Recover Oracle Database with Manual Steps

This test case validates the complete recovery of an Oracle Database using the Hitachi Data Instance Director REVERT operation and manual recovery steps.

Test Case 3: Backup Hitachi Thin Image Snapshot Mount From a Proxy Server (hdid-mount-host) to Hitachi Content Platform Using Veritas NetBackup

This test case validates performing an offline database backup using NetBackup to Hitachi Content Platform.

Test Case 4: Restore and Recover Backup (Oracle database) From Hitachi Content Platform Through Veritas NetBackup Directly to the Application Host

This test case validates the complete database restore and recovery of an Oracle Database, using the Veritas NetBackup restore and recover operation.

# **Test Results**

These are the test results of protecting Hitachi Unified Compute Platform for Oracle Database 12c with Hitachi Data Instance Director, Veritas NetBackup, and Hitachi Content Platform.

#### TABLE 17. TEST EXECUTION SUMMARY

| Test case                                                                                                    | Result  |
|----------------------------------------------------------------------------------------------------|---------|
| Backup Oracle - Hitachi Data Instance Director Scheduled snapshot (Hitachi Thin Image), mount on the proxy server         | Success |
| Restore (Revert) Oracle database using Hitachi Data Instance Director and Recover Oracle Database with manual steps       | Success |
| Backup 'Hitachi Thin Image Snapshot mount' from proxy server to Hitachi Content Platform using Veritas NetBackup          | Success |
| Restore and recover backup (Oracle database) from Hitachi Content Platform through NetBackup directly to application host | Success |

# For More Information

Hitachi Vantara Global Services offers experienced storage consultants, proven methodologies and a comprehensive services portfolio to assist you in implementing Hitachi products and solutions in your environment. For more information, see the <u>Services</u> website.

Demonstrations and other resources are available for many Hitachi products. To schedule a live demonstration, contact a sales representative or partner. To view on-line informational resources, see the <u>Resources</u> website.

Hitachi Academy is your education destination to acquire valuable knowledge and skills on Hitachi products and solutions. Our Hitachi Certified Professional program establishes your credibility and increases your value in the IT marketplace. For more information, see the Hitachi Vantana <u>Training and Certification</u> website.

For more information about Hitachi products and services, contact your sales representative, partner, or visit the <u>Hitachi</u> <u>Vantara</u> website.

# Hitachi Vantara

Corporate Headquarters 2845 Lafayette Street Santa Clara, CA 96050-2639 USA www.HitachiVantara.com | community.HitachiVantara.com Regional Contact Information Americas: +1 408 970 1000 or info@hitachivantara.com Europe, Middle East and Africa: +44 (0) 1753 618000 or info.emea@hitachivantara.com Asia Pacific: +852 3189 7900 or hds.marketing.apac@hitachivantara.com

© Hitachi Vantara Corporation, 2018. All rights reserved. HITACHI is a trademark or registered trademark of Hitachi, Ltd. VSP is a trademark or registered trademark of Hitachi Vantara Corporation. Microsoft and Windows Server are trademarks or registered trademarks of Microsoft Corporation. All other trademarks, service marks, and company names are properties of their respective owners

Notice: This document is for informational purposes only, and does not set forth any warranty, expressed or implied, concerning any equipment or service offered or to be offered by Hitachi Vantara Corporation.

MK-SL-072-00, June 2018

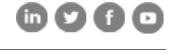